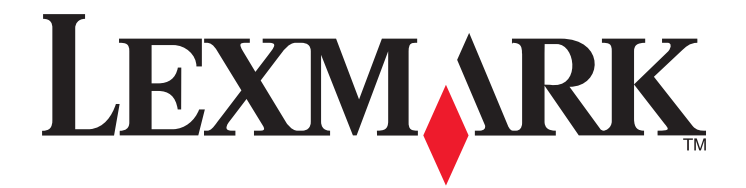

# Tlačiareň formulárov Forms Printer 2500 Series

Rýchle informácie

#### januára 2014

#### www.lexmark.com

Lexmark a logo Lexmark s diamantom sú ochranné známky spoločnosti Lexmark International, Inc., zaregistrované v USA a ďalších krajinách. Všetky ostatné ochranné známky sú majetkom ich príslušných vlastníkov.

© 2014 Lexmark International, Inc. Všetky práva vyhradené. 740 West New Circle Road Lexington, Kentucky 40550

# Obsah

| Zoznámenie sa s tlačiarňou                                                              | 4  |
|-----------------------------------------------------------------------------------------|----|
| Prehľad tlačiarne                                                                       | 4  |
| Vysvetlenie vlastností a funkcií tlačiarne                                              | 5  |
| Používanie ovládacieho nanelu                                                           | ٩  |
|                                                                                         | 9  |
|                                                                                         | 9  |
| Vysvetlenie kontroliek na ovladacom paneli                                              | 11 |
| Používanie funkcie Load/Unload (Zasunutie/vysunutie)                                    | 12 |
| Uzamknutie a odomknutie ovládacieho panelu                                              | 12 |
| Výber režimu podávača perforovaného papiera                                             | 12 |
| Vkladanie papiera                                                                       | 13 |
| Nastavenie páky pre hrúbku formulárov                                                   | 13 |
| Dráhy papiera                                                                           | 14 |
| Používanie funkcie Tear Off (Odtrhnutie)                                                | 15 |
| Vkladanie nekonečného formulára                                                         | 16 |
| Podávanie nekonečných formulárov pomocou podávača perforovaného papiera                 | 16 |
| Vkladanie nekonečných formulárov spredu pomocou ťahacieho podávača perforovaného        |    |
| papiera                                                                                 | 20 |
| perforovaného papiera                                                                   | 23 |
| Vkladanie samostatných hárkov formulárov                                                | 28 |
| Ručné podávanie samostatného hárku formulára alebo obálky                               | 28 |
| Zarovnanie ľavého okraja                                                                | 30 |
| Nastavenie začiatku formulára                                                           | 31 |
| Nastavenie Top-Of-Form (Začiatok formulára) pre nekonečné formuláre v režime zasúvania  | 31 |
| Nastavenie Top-Of-Form (Začiatok formulára) pre nekonečné formuláre v režime ťahania    | 32 |
| Nastavenie Top-Of-Form (Zaciatok formulara) pre samostatny harok formulara alebo obalku | 33 |
|                                                                                         |    |
| Vodiaca lišta papiera a špeciálnych médií                                               | 35 |
| Druhy a veľkosti papiera podporované tlačiarňou                                         | 35 |
| Zmena polôh podávača perforovaného papiera                                              | 36 |
| Poloha zasúvacieho podávača perforovaného papiera                                       | 36 |
| Poloha ťahacieho podávača perforovaného papiera                                         | 36 |
| Zmena zasúvacieho podávača perforovaného papiera do polohy ťahacieho podávača           | 37 |

| Zmena polohy ťahacieho podávača perforovaného papiera do polohy zasúvania | 38 |
|---------------------------------------------------------------------------|----|
| Vysvetlenie režimu Setup (Nastavenie) a možností ponuky                   | 41 |
| Používanie režimu Setup (Nastavenie)                                      | 41 |
| Zmena nastavení ponuky (príklad)                                          | 42 |
| Možnosti hlavnej ponuky                                                   | 43 |
| Možnosti hlavnej ponuky                                                   | 43 |
| Možnosti makier formulárov                                                | 44 |
| Možnosti údajov                                                           | 46 |
| Možnosti ovládania                                                        | 47 |
| Možnosti emulácie                                                         | 48 |
| Možnosti rozhrania                                                        | 49 |
| Údržba tlačiarne                                                          | 50 |
| Objednávanie zásob                                                        | 50 |
| Odstránenie kazety s páskou                                               |    |
| Čistenie tlačiarne                                                        | 50 |
| Recyklovanie produktov značky Lexmark                                     | 51 |

# Zoznámenie sa s tlačiarňou

Ďalšie informácie a pokyny ohľadom inštalácie a používania tlačiarne nájdete v *Príručke pre používateľa* dostupnej na webovej stránke spoločnosti Lexmark na adrese http://support.lexmark.com.

# Prehľad tlačiarne

Tlačiarne typu Lexmark<sup>™</sup> Forms Printer 2500 Series sú dostupné v 9 a 24-drôtových, úzkych a širokých modeloch. V závislosti od modelu, ktorý ste si vybrali, môže vaša tlačiareň vyzerať trochu odlišne od ilustrovanej tlačiarne.

#### Pohľad na tlačiareň spredu

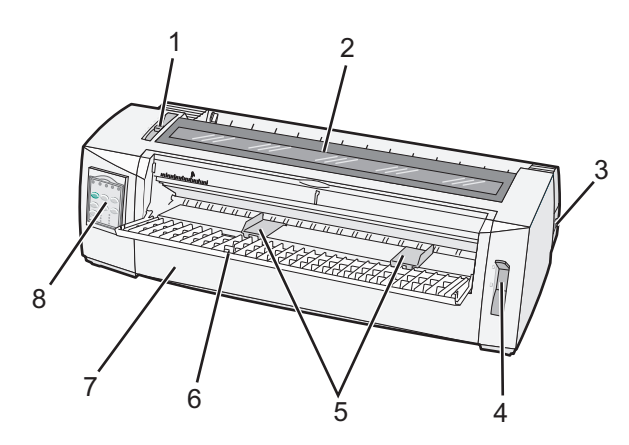

| Názov dielu |                             |  |
|-------------|-----------------------------|--|
| 1           | Páka pre hrúbku formulárov  |  |
| 2           | Prístupový kryt pásky       |  |
| 3           | Spínač napájania            |  |
| 4           | Páka pre výber typu papiera |  |
| 5           | Vodiace lišty papiera       |  |
| 6           | Ručný podávač               |  |
| 7           | Predný kryt                 |  |
| 8           | Ovládací panel              |  |

### Pohľad na tlačiareň zozadu

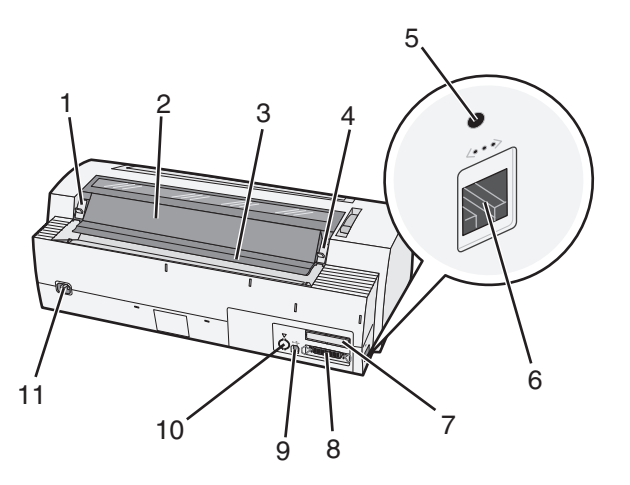

| Názov dielu |                                                                             |  |
|-------------|-----------------------------------------------------------------------------|--|
| 1           | Západka prístupového krytu pásky                                            |  |
| 2           | Akustická klapka                                                            |  |
| 3           | Odtrhávacia lišta                                                           |  |
| 4           | Západka prístupového krytu pásky                                            |  |
| 5           | Zapustené sieťové tlačidlo                                                  |  |
| 6           | Sieťový konektor                                                            |  |
| 7           | Voliteľný odnímateľný kryt sériového rozhrania                              |  |
| 8           | Konektor sériového rozhrania                                                |  |
| 9           | Konektor USB                                                                |  |
| 10          | Voliteľný odnímateľný kryt zásuvky podávača perforovaného papiera Tractor 2 |  |
| 11          | Konektor sieťového kábla                                                    |  |

# Vysvetlenie vlastností a funkcií tlačiarne

| Vlastnosť/funkcia                                     | 2580/2581                                       | 2590/2591                      |
|-------------------------------------------------------|-------------------------------------------------|--------------------------------|
| Viac-rýchlostná tlač                                  |                                                 |                                |
| FastDft (Rýchly koncept)                              | <ul> <li>440 znakov za sekundu (cps)</li> </ul> | • 410 cps                      |
| • 10 znakov na jeden palec<br>(palec = 2,54 cm) (cpi) | • 520 cps                                       | • 520 cps                      |
| • 12 cpi                                              |                                                 |                                |
| Koncept                                               | 309 cps                                         | 274 cps                        |
| Courier                                               | 77 cps (Režim kvality Near-Letter-)             | 91 cps (Režim kvality Letter-) |
| Gothic                                                |                                                 |                                |

| Vlastnosť/funkcia                                                                                     | 2580/2581                                                                                                    | 2590/2591                                                                                                    |
|----------------------------------------------------------------------------------------------------|----------------------------------------------------------------------------------------------------|----------------------------------------------------------------------------------------------------|
| Odstup medzi znakmi<br>Poznámka: Fast Draft (Rýchly<br>koncept) podporuje len rozstup<br>10, 12 a 15. | Tlačí v 10, 12, 15, 17 a 20 cpi, ako aj s<br>proporcionálnym usporiadaním znakov                                                                                                    | Tlačí v 10, 12, 15, 17, 20 a 24 cpi, ako aj<br>s proporcionálnym usporiadaním znakov                                                                                                    |
| Stále písma                                                                                           | <ul> <li>Fast Draft (Rýchly koncept)</li> <li>Koncept</li> <li>Gothic</li> <li>Courier</li> </ul>                                                                                                    | <ul> <li>Fast Draft (Rýchly koncept)</li> <li>Koncept</li> <li>Gothic</li> <li>Courier</li> <li>Prestige</li> <li>Presentor</li> <li>Orator</li> <li>Script</li> </ul>                                                                                                    |
| Tlačové štýly<br>Poznámka: Táto vlastnosť je<br>dostupná cez príkazy tlačiarne.                       | <ul> <li>Schopnosť zvýraznenia:</li> <li>Double-high (Dvojnásobná výška)</li> <li>Double-strike (Dvojité podčiarknutie)</li> <li>Double-wide (Dvojnásobná šírka)</li> <li>Emphasized (Zvýraznené)</li> <li>Italics (Kurzíva)</li> <li>Overscore (Prečiarknuté)</li> <li>Subscript (Horný index)</li> <li>Superscript (Dolný index)</li> <li>Underline (Podtrhnuté)</li> </ul> | <ul> <li>Schopnosť zvýraznenia:</li> <li>Double-high (Dvojnásobná výška)</li> <li>Double-strike (Dvojité podčiarknutie)</li> <li>Double-wide (Dvojnásobná šírka)</li> <li>Emphasized (Zvýraznené)</li> <li>Italics (Kurzíva)</li> <li>Overscore (Prečiarknuté)</li> <li>Subscript (Horný index)</li> <li>Superscript (Dolný index)</li> <li>Underline (Podtrhnuté)</li> <li>Shading (Tieňovanie)</li> <li>Outline (S obrysom)</li> </ul> |
| Tlač obrázkov<br>Poznámka: Táto vlastnosť<br>podporuje existujúce grafické<br>programy.               | Rozlíšenie až do 144 x 240 bodov na<br>štvorcový palec (palec = 2,54 cm) (dpi)                                                                                                    | Rozlíšenie až do 360 x 360 dpi                                                                                                    |
| Viac-zložkové formuláre                                                                               | Vytlačí originál plus päť ďalších kópií<br>(šesť-zložkové formuláre)                                                                                                    | Vytlačí originál plus tri ďalšie kópie<br>(štvor-zložkové formuláre)                                                                                                    |

| Vlastnosť/funkcia   | Všetky modely                                                                                                    |
|---------------------|----------------------------------------------------------------------------------------------------|
| Ovládací panel      | Tlačidlové ovládanie pre Load/Unload (Zasunutie/vysunutie), Tear Off (Odtrhnutie), Font (Písmo), Setup (Nastavenie), Pitch (Rozstup), Macro (Makro) a funkcie pre posúvanie papiera. Kontrolky na ovládacom paneli vyjadrujú aktuálny stav. |
| Uzamknutie písma    | <ul> <li>Uzamyká výber písma, ktorý uskutočníte na ovládacom paneli tak, aby nebolo zmenené programom.</li> <li>Uzamknutie písma je deaktivované, keď tlačiareň vypnete, s výnimkou toho, keď je</li> </ul>                                 |
|                     | v tlačiarni uzamknutie písma nastavené ako predvolené.                                                                                                    |
| Uzamknutie rozstupu | <ul> <li>Uzamkne výbery, ktoré uskutočníte na ovládacom paneli tak, aby neboli zmenené<br/>programom</li> </ul>                                                                                                    |
|                     | <ul> <li>Uzamknutie rozstupu je deaktivované, keď tlačiareň vypnete, s výnimkou toho, keď<br/>je v tlačiarni uzamknutie rozstupu nastavené ako predvolené.</li> </ul>                                                                       |

| Vlastnosť/funkcia                                                    | Všetky modely                                                                                                    |  |
|----------------------------------------------------------------------|----------------------------------------------------------------------------------------------------|--|
| Zasunutie/vysunutie                                                  | Zasúva a vysúva papier nekonečného formulára (podávanie podávačom perforovaného papiera)                                                                                                    |  |
| Funkcia Makro                                                        | Tlačiareň má schopnosť uloženia štyroch jedinečných formátov dokumentov tak, aby<br>zlepšila flexibilitu pri používaní rozličných štýlov pred-tlačených formulárov.                                                                                                    |  |
| Ručné zavádzanie papiera<br>spredu pre samostatné hárky<br>formulára | Umožňuje tlač na samostatné hárky formulára alebo obálky<br>y                                                                                                    |  |
| Odtrhávacia lišta                                                    | <ul> <li>Napomáha pri vyberaní vytlačených nekonečných formulárov na mieste perforácie</li> </ul>                                                                                                    |  |
|                                                                      | <ul> <li>Napomáha pri odtrhávaní ne-perforovaných formulárov</li> </ul>                                                                                                    |  |
|                                                                      | <ul> <li>Znižuje množstvo použitého papiera, čím znižuje náklady</li> </ul>                                                                                                    |  |
| Nastaviteľný podávač perfo-<br>rovaného papiera                      | Umožňuje vám narábať s nekonečným formulárom bez zakúpenia prídavných zariadení.<br>Môže byť premiestnený tak, aby pracoval ako:                                                                                                    |  |
|                                                                      | <ul> <li>Zasúvací podávač perforovaného papiera</li> </ul>                                                                                                    |  |
|                                                                      | <ul> <li>Ťahací podávač perforovaného papiera</li> </ul>                                                                                                    |  |
| Deaktivácia ovládacieho<br>panelu                                    | Obmedzí funkcie ovládacieho panelu len na tlačidlá Start/Stop (Štart/stop), FormFeed (Podávanie formulára), Tear Off(Odtrhnutie) a Load/Unload (Zasunutie/vysunutie), aby tak znížil potenciálne riziko náhodnej zmeny nastavení formulára nevyškoleným operátorom                                                                        |  |
| Kazeta s páskou                                                      | Obsahuje farbiacu textilnú pásku                                                                                                    |  |
| Testy tlačiarne                                                      | Automatický test pri zapnutí                                                                                                    |  |
|                                                                      | <ul> <li>Testovacia strana tlačiarne—určuje, či má vaše zariadenie tlačové problémy</li> </ul>                                                                                                    |  |
|                                                                      | Ukážková tlač                                                                                                    |  |
| Nákresy okienok a čiar                                               | Vytlačí tabuľky, schémy a iné obrázky tak, ako sú zobrazené na obrazovke počítača                                                                                                    |  |
| Grécke a matematické<br>symboly                                      | Vytlačí rozličné symboly používané v matematických rovniciach vrátane horného a dolného indexu                                                                                                    |  |
| Kódové stránky                                                       | Zvolí znaky a symboly zodpovedajúce rôznym jazykom                                                                                                    |  |
| Funkcia čiarového kódu                                               | Tieto čiarové kódy sú trvalo v tlačiarni:<br>3 z 9<br>Codabar (NW-7)<br>Kód 39<br>Kód 128<br>Prekladaný 2 z 5<br>UPC-A<br>UPC-E<br>EAN 8<br>EAN 13<br>PostNet<br><b>Poznámka:</b> Ďalšie informácie o funkcii čiarových kódov nájdete v časti <i>Technické referencie</i> dostupnej na internetovej stránke spoločnosti Lexmark na adrese |  |

| Vlastnosť/funkcia        | Všetky modely                                                                                                    |
|--------------------------|----------------------------------------------------------------------------------------------------|
| Softvérová kompatibilita | <ul> <li>Kompatibilná so všetkými programami, ktoré podporujú emuláciu pre značku IBM alebo Epson.</li> </ul>                                                                       |
|                          | <ul> <li>Kompatibilná s emuláciou pre značku Okidata MICROLINE (s M320 turbo), ktorá je<br/>štandardom na 9-káblových modeloch tlačiarní a modeloch tlačiarní 2580/2581.</li> </ul> |
| Pripojenie rozhrania     | Umožňuje tlačiarni pracovať so všetkými počítačmi s kompatibilnými pripojeniami rozhrania                                                                                           |
|                          | Štandardným je paralelné rozhranie aj rozhranie USB. Interné sériové rozhranie<br>(RS-232) je voliteľné pre modely 2580/2581 a 2590/2591.                                           |
|                          | Sieťový variant je štandardom na modeloch 2580n/2581n a 2590n/2591n.                                                                                                    |

# Používanie ovládacieho panelu

### Vysvetlenie tlačidiel na ovládacom paneli

Ovládací panel má dve úrovne funkčnosti:

- Úroveň 1 so zatvoreným krytom ovládacieho panelu obsahuje základné funkcie ako FormFeed (Podávanie formulára), Tear Off (Odtrhnutie) a pripojenie/odpojenie tlačiarne.
- Úroveň 2 s otvoreným krytom ovládacieho panelu obsahuje rozšírenejšie funkcie. Úroveň 2 použite na výber makra a zmenu nastavení ponuky tlačiarne.

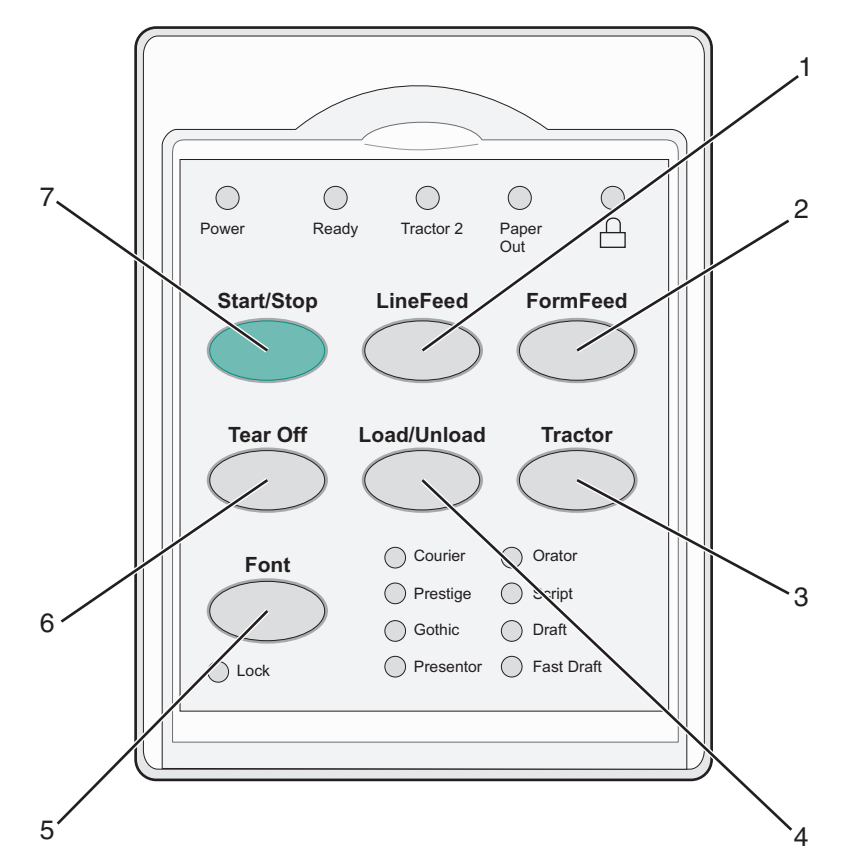

| Tlačidlo |                                         | Funkcia                                                                                                    |
|----------|-----------------------------------------|----------------------------------------------------------------------------------------------------|
| 1        | LineFeed (Posunutie riadku)             | Posunie papier o jeden riadok                                                                                                    |
| 2        | FormFeed (Podávanie formulára)          | Posunie papier na nasledujúci Top-Of-Form (Začiatok formulára)                                                                                                    |
| 3        | Tractor (Podávač perforovaného papiera) | Strieda medzi funkciou Tractor 1 (Podávač perforovaného papiera 1)<br>a Tractor 2 (Podávač perforovaného papiera 2) v prípade, že je<br>nainštalovaný voliteľný druhý podávač perforovaného papiera. |
| 4        | Load/Unload (Zasunutie/vysunutie)       | Zasunie papier na Top-Of-Form (Začiatok formulára) alebo ho vysunie do odloženej polohy                                                                                                    |

| Tlačidlo |                         | Funkcia                                                                                                    |
|----------|-------------------------|----------------------------------------------------------------------------------------------------|
| 5        | Font (Písmo)            | Zvolí jeden z trvalo uložených štýlov písma                                                                                                    |
|          |                         | <b>Poznámka:</b> Opakovaným stláčaním tlačidla Font (Písmo) prepínate<br>medzi výbermi písma tlačiarne. Ak pokračujete so stláčaním<br>tlačidla Font (Písmo) aj v druhom opakovanom okruhu možností,<br>výber písma sa zablokuje. |
| 6        | Tear Off (Odtrhnutie)   | Strieda papier medzi funkciou Tear Off (Odtrhnutie) a Top-Of-Form (Začiatok formulára)                                                                                                    |
| 7        | Start/Stop (Štart/Stop) | Slúži na zapnutie/vypnutie tlačiarne                                                                                                    |

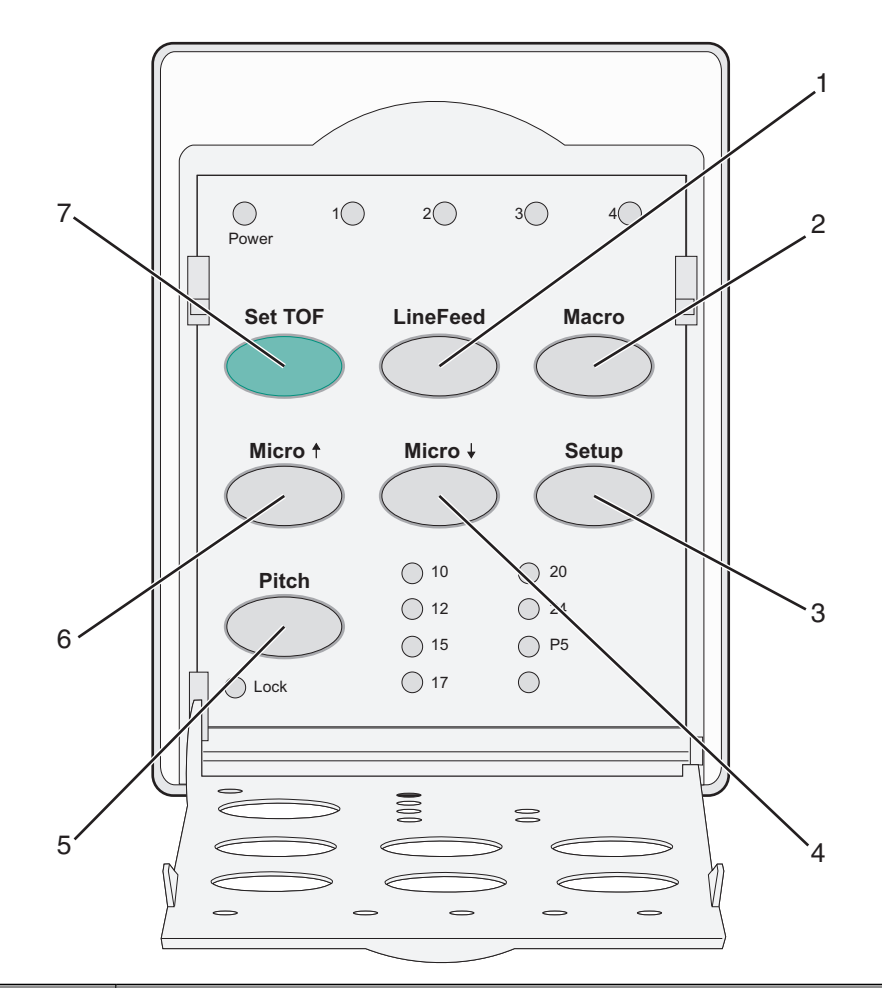

| Tlačidlo |                                | Funkcia                                                                                                    |
|----------|--------------------------------|----------------------------------------------------------------------------------------------------|
| 1        | LineFeed (Posunutie<br>riadku) | Posunie papier o jeden riadok. Stlačte a podržte tlačidlo LineFeed (Posunutie riadku), aby ste papier posunuli o 5 mikroposunov a potom prešli na nekonečné podávanie. |
| 2        | Macro (Makro)                  | Pre podporu rozličných štýlov pred-tlačených formulárov vyberá medzi štyrmi formátmi dokumentov                                                                        |
| 3        | Setup (Nastavenie)             | Stlačte toto tlačidlo, aby ste prešli do režimu Setup (Nastavenie) Umožňuje vám zmeniť predvolené hodnoty a režimy práce tlačiarne.                                    |
| 4        | Micro (Mikro) ↓                | Podáva papier smerom nadol v malých prírastkoch. Stlačte ho a podržte, aby ste zvolili nekonečné podávanie.                                                            |

| Tlačidlo |                             | Funkcia                                                                                                    |  |
|----------|-----------------------------|----------------------------------------------------------------------------------------------------|--|
| 5        | Pitch (Rozstup)             | Zvolí rozstup znakov na: 10 cpi, 12 cpi, 15 cpi, 17 cpi, 20 cpi alebo proporčnú vzdialenosť                 |  |
|          |                             | Poznámky:                                                                                                   |  |
|          |                             | <ul> <li>Na modeloch 2590/2591 môžete zvoliť aj rozstup 24 cpi.</li> </ul>                                  |  |
|          |                             | <ul> <li>Fast Draft (Rýchly koncept) podporuje len rozstup 10, 12 a 15.</li> </ul>                          |  |
| 6        | Micro (Mikro) 🕇             | Podáva papier smerom nahor v malých prírastkoch. Stlačte ho a podržte, aby ste zvolili nekonečné podávanie. |  |
| 7        | Set TOF (Nastavenie<br>TOF) | Nastaví Top-Of-Form (Začiatok formulára) (TOF), čo je poloha prvého riadku tlače na strane                  |  |

# Vysvetlenie kontroliek na ovládacom paneli

| Kontrolka Stav kontrol         |                | v kontrolky | y Čo to znamená                                                                                                    |  |  |
|--------------------------------|----------------|-------------|----------------------------------------------------------------------------------------------------|--|--|
| Napájanie                      | Napájanie Zap. |             | Tlačiareň je zapnutá.                                                                                                    |  |  |
| Ready (Pripravená)             |                |             | Tlačiareň je zapnutá a pripravená na tlač.                                                                                                    |  |  |
|                                | Blik           | á           | Tlačiareň prijíma údaje.                                                                                                    |  |  |
|                                | Vyp            | ·-          | Tlačiareň je vypnutá.                                                                                                    |  |  |
| Tractor 2 (Podávač perforo-    | Zap            |             | Podávač perforovaného papiera 2 je aktivovaný.                                                                                                    |  |  |
| vaného papiera 2)              |                |             | <b>Poznámka:</b> Musí byť nainštalovaný voliteľný podávač perforovaného papiera Tractor 2.                                                                                                   |  |  |
| Paper Out (Minul sa papier)    | Vyp            | )_          | Papier je vložený do tlačiarne.                                                                                                    |  |  |
|                                | Blik           | á           | V tlačiarni sa minul papier.                                                                                                    |  |  |
|                                |                | ).          | Vyskytla sa chyba tlačiarne.                                                                                                    |  |  |
| Â                              |                |             | Ovládací panel je uzamknutý a zamedzuje použitiu nasledovných tlačidiel: Start/Stop (Štart/Stop), FormFeed (Podávanie formulára), Tear Off (Odtrhnutie) a Load/Unload (Zasunutie/vysunutie). |  |  |
| Font (Písmo)                   |                | ).          | Je zvolené jedno z trvalo uložených písiem tlačiarne.                                                                                                    |  |  |
|                                | Vyp            |             | Je zvolené prevzaté písmo.                                                                                                    |  |  |
| Font Lock (Uzamknutie písma)   |                | ).          | Uzamknutie písma je aktívne. Trvalo uložené písma tlačiarne sú uzamknuté.                                                                                                    |  |  |
| Kontrolka                      | Stav kor       | ntrolky Čo  | o to znamená                                                                                                    |  |  |
| Macro (Makro) Zap. Š<br>Vyp. N |                | Šp          | Špecifikovaná funkcia makro je aktívna.                                                                                                    |  |  |
|                                |                | Ne<br>de    | používa sa žiadne makro alebo sú makrá v ponuke Setup (Nastavenie)<br>aktivované.                                                                                                    |  |  |
| Pitch (Rozstup) Zap.           |                | Je          | Je zvolený jeden z trvalo uložených rozstupov tlačiarne.                                                                                                    |  |  |
| Pitch Lock (Uzamknutie Zap.    |                | Uz<br>uz    | Uzamknutie rozstupu je aktívne. Trvalo uložené písma tlačiarne sú<br>uzamknuté.                                                                                                    |  |  |

Nasledujúce tabuľky popisujú vzorec kontroliek na ovládacom paneli.

# Používanie funkcie Load/Unload (Zasunutie/vysunutie)

Pomocou tlačidla Load/Unload (Zasunutie/vysunutie) môžete z tlačiarne vysunúť nekonečný formulár, aby ste umožnili tlač na samostatný hárok formulára alebo obálku.

Funkciu Load/Unload (Zasunutie/Vysunutie) môžete použiť iba vtedy, keď je jednotka podávača perforovaného papiera v polohe zasúvania.

Funkciu Load/Unload (Zasunutie/Vysunutie) môžete použiť aj na zasunutie nekonečného formulára do tlačiarne, keď je dráha papiera prázdna, alebo keď chcete zmeniť pred-tlačený formulár.

### Uzamknutie a odomknutie ovládacieho panelu

Ak chcete obmedziť rozsah použitia funkcií tlačiarne na tlačidlá Start/Stop (Štart/Stop), FormFeed (Podávanie formuláru), Tear Off (Odtrhnutie) a Load/Unload (Zasunutie/vysunutie), uzamknite ovládací panel. Keď je panel uzamknutý, zasvieti kontrolka 🗋.

Aby ste zamkli ovládací panel:

- 1 Vypnite tlačiareň.
- 2 Počas zapínania tlačiarne stlačte a podržte stlačené tlačidlo Load/Unload (Zasunutie/Vysunutie) a tlačidlo Tractor (Podávač perforovaného papiera).

Aby ste odomkli ovládací panel:

- 1 Vypnite tlačiareň.
- 2 Počas zapínania tlačiarne stlačte a podržte stlačené tlačidlo Load/Unload (Zasunutie/Vysunutie) a tlačidlo Tractor (Podávač perforovaného papiera).

# Výber režimu podávača perforovaného papiera

**Poznámka:** Pretože táto funkcia vysúva nekonečné formuláre z aktuálne zvoleného podávača perforovaného papiera, pred jeho zavedením prebytočný papier odtrhnite.

Ak je nainštalovaný podávač perforovaného papiera Tractor 2, môžete stlačiť tlačidlo **Tractor (Podávač perforovaného papiera)**, aby ste vysunuli aktuálne nekonečné formuláre a prepli na nekonečné formuláre vložené v druhom podávači perforovaného papiera.

Kontrolka podávača perforovaného papiera Tractor 2 sa zapne, keď je zvolený podávač perforovaného papiera Tractor 2.

# Vkladanie papiera

Táto časť vysvetľuje spôsob, akým sa vkladajú nekonečné formuláre, samostatné hárky formulárov, etikety a obálky. Obsahuje aj informácie o orientácii papiera, nastavení páky pre hrúbku formulárov a používaní zasúvacích a ťahacích podávačov perforovaného papiera pre rozličné dráhy papiera.

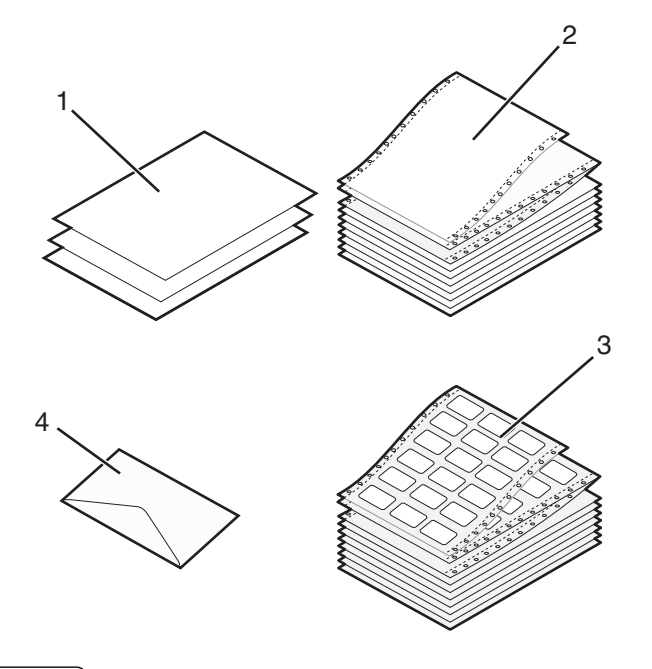

| 1 | Samostatný hárok (formulára) |
|---|------------------------------|
| 2 | Nekonečné formuláre          |
| 3 | Obálka                       |
| 4 | Etikety                      |

### Nastavenie páky pre hrúbku formulárov

Páku pre hrúbku formulárov používajte na úpravy pre tlač na rôzne formuláre v závislosti od hrúbky papiera. Pri nastavovaní tejto páky si pozrite jednu z nasledovných tabuliek v závislosti od modelu vašej tlačiarne:

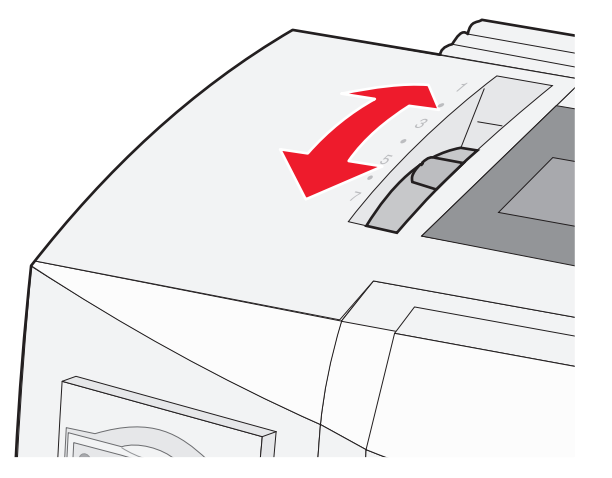

| Druh papiera                                         | Hrúbka papiera | Hmotnosť papiera                                                   | Nastavenie páky pre hrúbku<br>formulárov                         |
|------------------------------------------------------|----------------|--------------------------------------------------------------------|------------------------------------------------------------------|
| Jednotlivé formuláre<br>(samostatné alebo nekonečné) | Tenký          | 56 g/m² (15 lb)<br>65 g/m² (16 lb)                                 | 1                                                                |
|                                                      | Normálny       | 68 g/m² (18 lb)<br>75 g/m² (20 lb)                                 | 1 alebo 2                                                        |
|                                                      | Hrubý          | 90 g/m <sup>2</sup> (24 lb)                                        | 2                                                                |
| Viac-zložkové formuláre                              |                | 2-zložkové<br>3-zložkové<br>4-zložkové<br>5-zložkové<br>6-zložkové | 2 alebo 3<br>3 alebo 4<br>4 alebo 5<br>5 alebo 6<br>5, 6 alebo 7 |
| Obálky                                               |                | •                                                                  | 4, 5 alebo 6                                                     |

Poznámky:

- Kvalita tlače závisí od kvality viaczložkového papiera a prevádzkového prostredia. Tlač pri nízkej teplote môže zapríčiniť horšiu kvalitu tlače v závislosti od použitého papiera.
- Rýchlosť tlače sa znižuje, keď je páka pre hrúbku formulárov nastavená na stupeň 4 alebo vyšší.

| Druh papiera                                         | Hrúbka papiera | Hmotnosť papiera                                                   | Nastavenie páky pre hrúbku<br>formulárov                         |
|------------------------------------------------------|----------------|--------------------------------------------------------------------|------------------------------------------------------------------|
| Jednotlivé formuláre<br>(samostatné alebo nekonečné) | Tenký          | 56 g/m <sup>2</sup> (15 lb)<br>65 g/m <sup>2</sup> (16 lb)         | 1                                                                |
|                                                      | Normálny       | 68 g/m <sup>2</sup> (18 lb)<br>75 g/m <sup>2</sup> (20 lb)         | 1 alebo 2                                                        |
|                                                      | Hrubý          | 90 g/m² (24 lb)                                                    | 2                                                                |
| Viac-zložkové formuláre                              |                | 2-zložkové<br>3-zložkové<br>4-zložkové<br>5-zložkové<br>6-zložkové | 2 alebo 3<br>3 alebo 4<br>4 alebo 5<br>5 alebo 6<br>5, 6 alebo 7 |
| Obálky                                               |                | •                                                                  | 4, 5 alebo 6                                                     |

#### Poznámka:

Kvalita tlače závisí od kvality viaczložkového papiera a prevádzkového prostredia. Tlač pri nízkej teplote môže zapríčiniť horšiu kvalitu tlače v závislosti od použitého papiera.

# Dráhy papiera

#### Dráhy papiera pre zasúvací podávač perforovaného papiera

V týchto príkladoch podávač perforovaného papiera zasúva papier z prednej alebo zadnej časti tlačiarne.

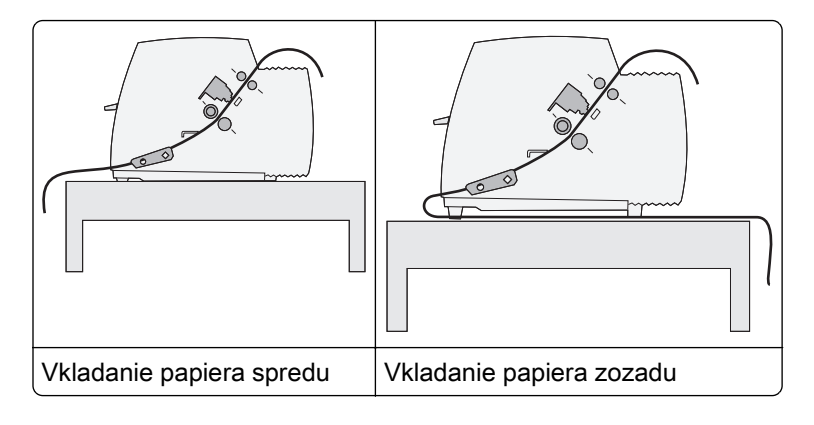

#### Dráhy papiera pre ťahací podávač perforovaného papiera

V týchto príkladoch podávač perforovaného papiera ťahá papier z prednej alebo spodnej časti tlačiarne.

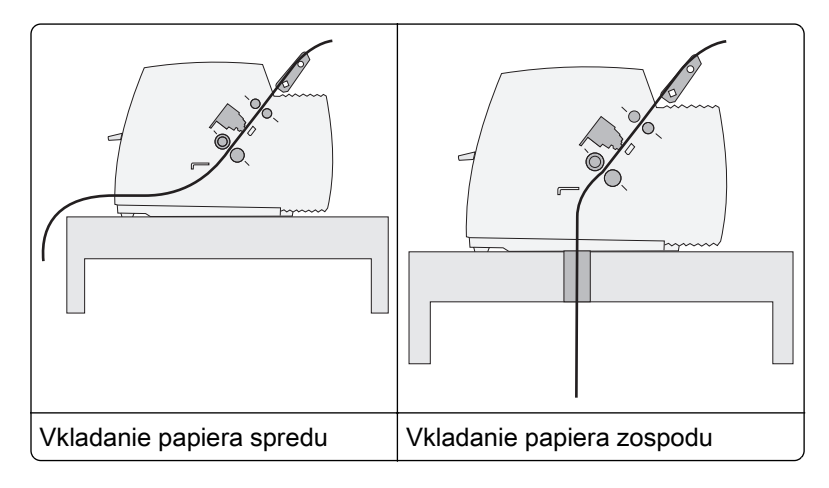

# Používanie funkcie Tear Off (Odtrhnutie)

Stlačením tlačidla Tear Off (Odtrhnutie) bude perforácia nekonečného formulára umiestnená do polohy odtrhnutia. Upravením nastavenia Auto Tear Off Setting (Nastavenie automatického odtrhnutia) v režime Setup (Nastavenie) môžete nastaviť funkciu Tear Off (Odtrhnutie) na automatickú alebo ručnú.

- On (Zapnuté)—nastaví funkciu Tear Off (Odtrhnutie), aby automaticky podávala nekonečný formulár do
  polohy odtrhnutia.
- Off (Vypnuté)—umožňuje vám ručné podávanie nekonečného formulára do polohy odtrhnutia.

Poznámka: On (Zapnuté) je predvoleným výrobným nastavením.

**Poznámka:** Funkciu Tear Off (Odtrhnutie) môžete použiť iba vtedy, keď je jednotka podávača perforovaného papiera v polohe zasúvania, a v ponuke Setup (Nastavenie) alebo vo vašom programe je nastavená správna dĺžka strany. Pre ďalšie informácie si pozrite <u>"Používanie režimu Setup (Nastavenie)"</u> na strane 41.

#### Nastavenie polohy odtrhnutia

Keď je funkcia Auto Tear Off (Automatické odtrhnutie) nastavená na možnosť On (Zapnuté), vrchná strana perforácie nekonečného formulára je posunutá do polohy odtrhnutia v prípade, že sú splnené nasledovné podmienky:

- Tlačiareň ukončila tlač.
- Papier prešiel na Top-Of-Form (Začiatok formulára) na nasledujúcej strane.
- Po prechode do polohy Top-Of-Form (Začiatok formulára) neboli na tlačiareň odoslané žiadne údaje, riadiace kódy tlačiarne alebo únikové kódy.
- Vyrovnávacia pamäť tlačiarne neprijala žiadne údaje po dobu jednej sekundy.

Ak ste si už nastavili Top-Of-Form (Začiatok formulára) a chcete zmeniť polohu odtrhnutia, postupujte podľa nasledovných krokov:

- 1 Stlačte tlačidlo Start/Stop (Štart/Stop), aby ste vypli tlačiareň.
- 2 Stlačte a podržte stlačené tlačidlo Tear Off (Odtrhnutie) dovtedy, kým tlačiareň nepípne.

Kontrolka 🗋 zabliká.

- 3 Otvorte kryt ovládacieho panelu, aby ste sa dostali na úroveň 2.
- 4 Stlačte tlačidlo Micro (Mikro)↑ alebo Micro (Mikro)↓, aby ste papier posunuli do požadovanej polohy odtrhnutia.
- 5 Zatvorte kryt ovládacieho panelu.

Tlačiareň dvakrát pípne. Papier sa stočí späť a posunie do novej polohy odtrhnutia.

6 Stlačte tlačidlo Start/Stop (Štart/Stop).

Papier zostane v aktuálnej polohe odtrhnutia dovtedy, kým do tlačiarne neodošlete ďalšiu tlačovú úlohu. Papier sa presunie z polohy odtrhnutia do polohy Top-Of-Form (Začiatok formulára) a spustí sa tlač.

# Vkladanie nekonečného formulára

# Podávanie nekonečných formulárov pomocou podávača perforovaného papiera

V závislosti od toho, či máte nainštalovaný zasúvací alebo ťahací podávač perforovaného papiera môžete nekonečné formuláre podávať pomocou štyroch rôznych dráh papiera. Predvoleným výrobným nastavením vašej tlačiarne je poloha zasúvacieho podávača perforovaného papiera.

**Poznámka:** Ak máte nainštalovaný voliteľný automatický podávač hárkov alebo podávač perforovaného papiera Tractor 2, pozrite si dokumentáciu dodanú spolu s voliteľným zariadením, kde nájdete potrebné pokyny na vkladanie.

1 Zapnite tlačiareň.

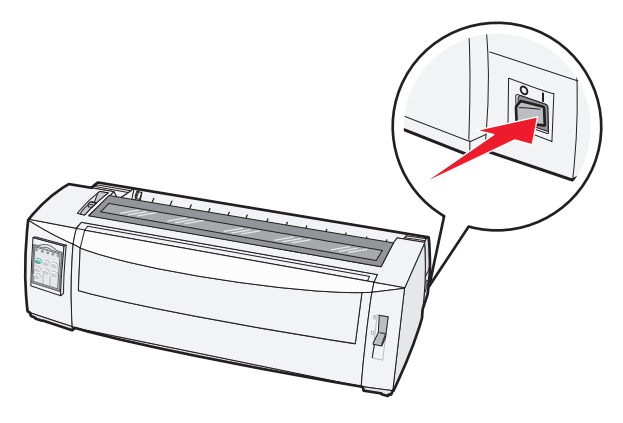

2 Uistite sa, že je dráha papiera prázdna.

**Poznámka:** Ak sa v tlačiarni nachádza samostatný hárok papiera alebo obálka, stlačením tlačidla **FormFeed (Podávanie formulára)** ju odstránite.

**3** Páku hrúbky formulára nastavte podľa príslušnej hrúbky papiera, ktorý používate.

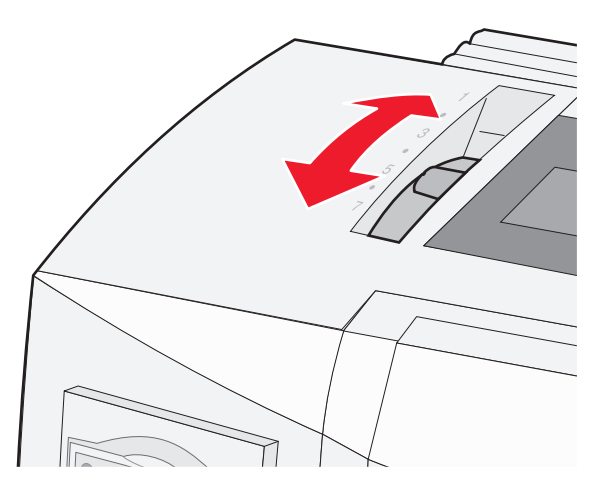

4 Vytiahnite nahor predný kryt.

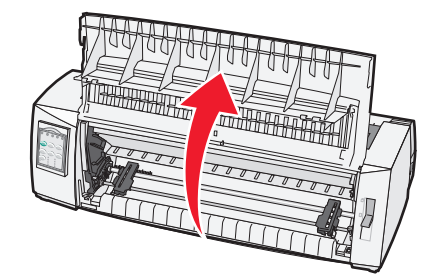

5 Páku pre výber papiera posuňte nadol do polohy 🛄.

6 Pre odblokovanie podávačov perforovaného papiera potiahnite ľavú a pravú blokovaciu páku podávača perforovaného papiera smerom nahor.

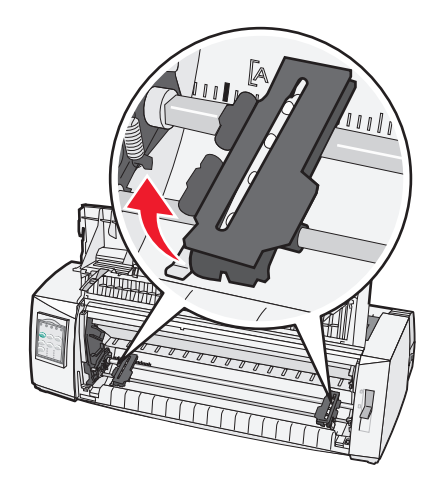

7 Otvorte ľavé a pravé dvierka podávača perforovaného papiera a otvory na papieri umiestnite nad druhý a tretí kolík jednotky podávača.

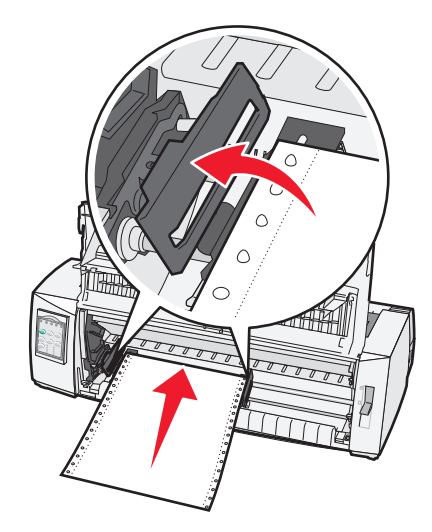

V prípade potreby posuňte ľavý alebo pravý podávač perforovaného papiera tak, aby ste ho prispôsobili šírke papiera.

**Poznámka:** Udržiavaním ľavého podávača perforovaného papiera naľavo od gumeného dorazu podávača udržíte papier v dosahu oblasti snímača papiera.

8 Zatvorte ľavé a pravé dvierka podávača perforovaného papiera.

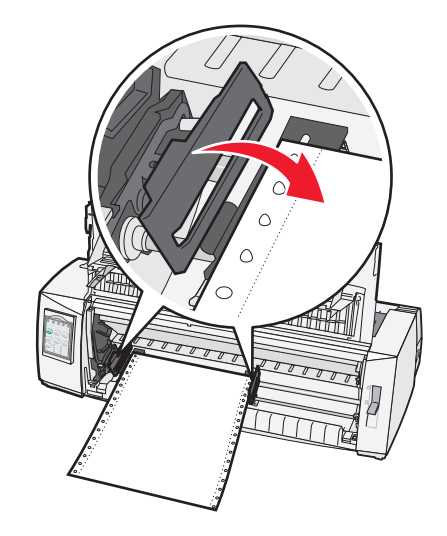

9 Posunutím podávača perforovaného papiera zarovnajte ľavý okraj papiera tak, aby bol symbol [A vytlačený na zadnej strane podložky.

Poznámka: Vzdialenosť symbolu [A od ľavej hrany papiera určuje šírku ľavého okraja.

- 10 Blokovaciu páku ľavého podávača perforovaného papiera zatlačte smerom nadol, aby ste podávač zablokovali v danej polohe.
- 11 Napnite voľné časti papiera a zablokujte pravú blokovaciu páku.
- **12** Zatvorte predný kryt.

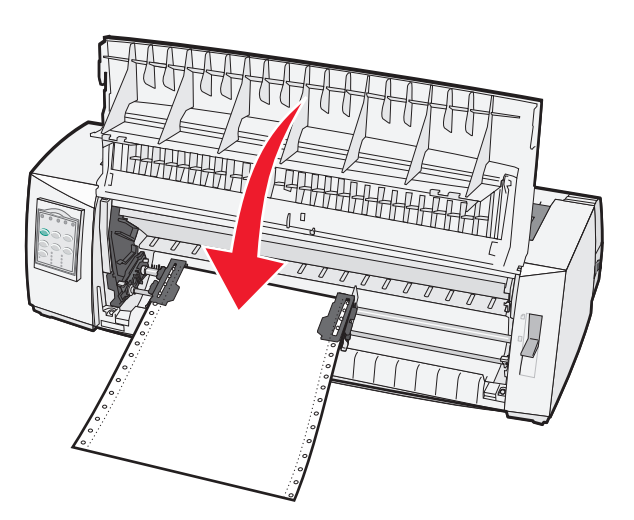

**13** Stlačte tlačidlo **Start/Stop (Štart/Stop)**, aby ste papier presunuli do polohy Top-Of-Form (Začiatok formulára) a tlačiareň zapnite.

Ak je nastavenie Auto Tear Off (Automatické odtrhnutie) nastavené na možnosť On (Zapnuté), tlačiareň presunie papier do polohy odtrhávacej lišty.

**Poznámka:** Ak nekonečné formuláre tlačíte pomocou podávača perforovaného papiera, rozstup riadkov prvého 1,5 palca prvého formulára nemusí byť jednotný.

# Vkladanie nekonečných formulárov spredu pomocou ťahacieho podávača perforovaného papiera

Zaistite, aby bol podávač perforovaného papiera v polohe ťahania.

**Poznámka:** Ak máte nainštalovaný voliteľný automatický podávač hárkov alebo podávač perforovaného papiera Tractor 2, pozrite si dokumentáciu dodanú spolu s voliteľným zariadením, kde nájdete potrebné pokyny na vkladanie.

- 1 Zapnite tlačiareň.
- 2 Uistite sa, že je dráha papiera prázdna.

**Poznámka:** Ak sa v tlačiarni nachádza samostatný hárok papiera alebo obálka, stlačením tlačidla **FormFeed (Podávanie formulára)** ju odstránite.

**3** Páku hrúbky formulára nastavte podľa príslušnej hrúbky papiera, ktorý používate.

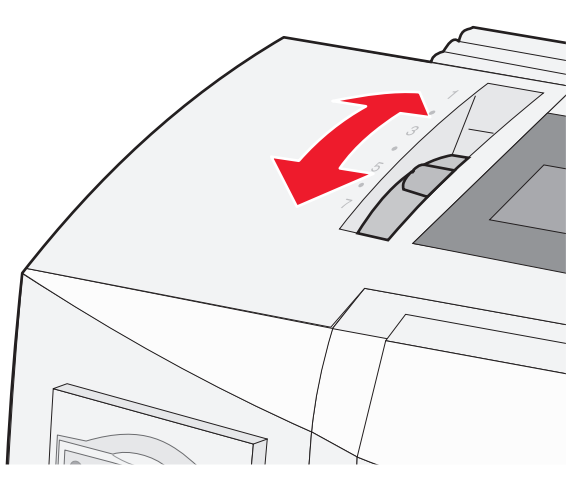

- 4 Odstráňte prístupový kryt pásky.
- 5 Páku pre výber papiera posuňte nadol do polohy []].

6 Pre odblokovanie podávačov perforovaného papiera potiahnite ľavú a pravú blokovaciu páku podávača perforovaného papiera smerom nahor.

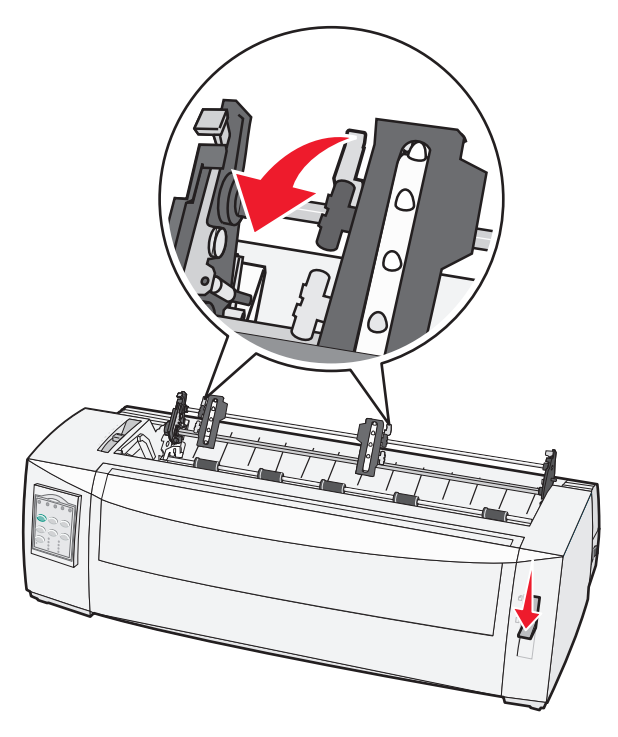

7 Otvorte ľavé a pravé dvierka podávača perforovaného papiera.

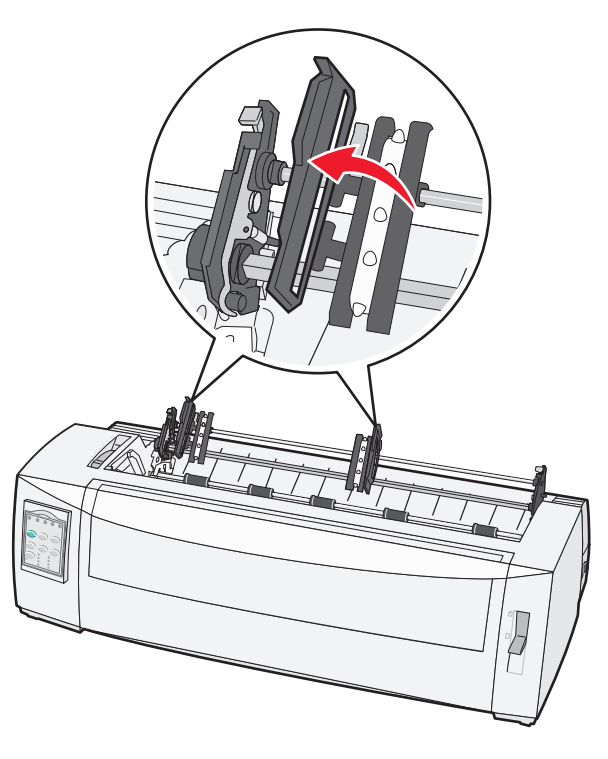

- 8 Otvorte predný kryt.
- 9 Do prednej časti tlačiarne, medzi kovové a plastové dosky, vložte papier.

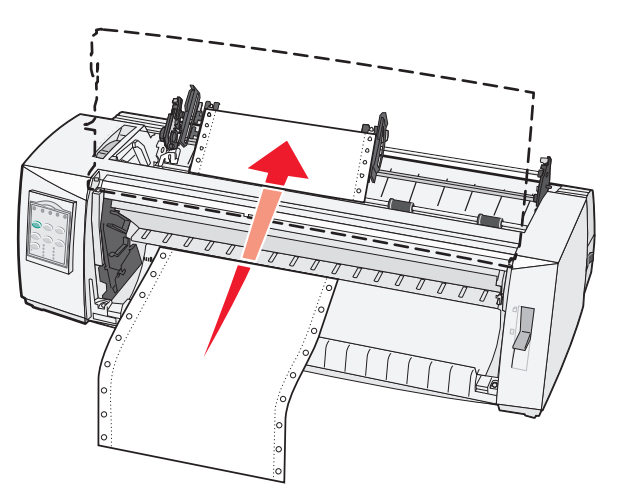

Papier posúvajte alebo ťahajte po dráhe papiera dovtedy, kým neprejde tlačovou hlavou.

10 Zatvorte predný kryt.

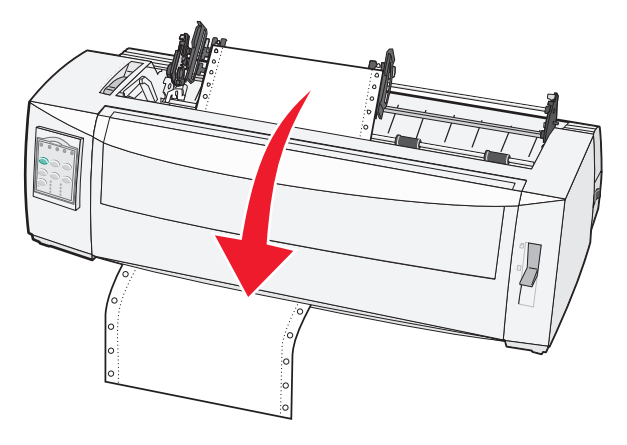

11 Diery na papieri umiestnite na kolíky podávača perforovaného papiera.

V prípade potreby posuňte ľavý alebo pravý podávač perforovaného papiera tak, aby ste ho prispôsobili šírke papiera.

**Poznámka:** Ak máte problémy pri posúvaní pravého podávača perforovaného papiera na šírku papiera, odsuňte gumený doraz z jeho pôvodnej polohy. Posuňte podávač perforovaného papiera na šírku papiera, vložte papier a potom zablokujte pravý podávač perforovaného papiera.

- 12 Zatvorte ľavé a pravé dvierka podávača perforovaného papiera.
- 13 Pripevnite prístupový kryt pásky.
- 14 Posunutím podávača perforovaného papiera zarovnajte ľavý okraj papiera tak, aby bol symbol [A vytlačený na zadnej strane podložky.

Poznámka: Vzdialenosť symbolu [A od ľavej hrany papiera určuje šírku ľavého okraja.

**15** Blokovaciu páku ľavého podávača perforovaného papiera zatlačte smerom nadol, aby ste podávač zablokovali v danej polohe.

16 Napnite voľné časti papiera a zablokujte pravú blokovaciu páku.

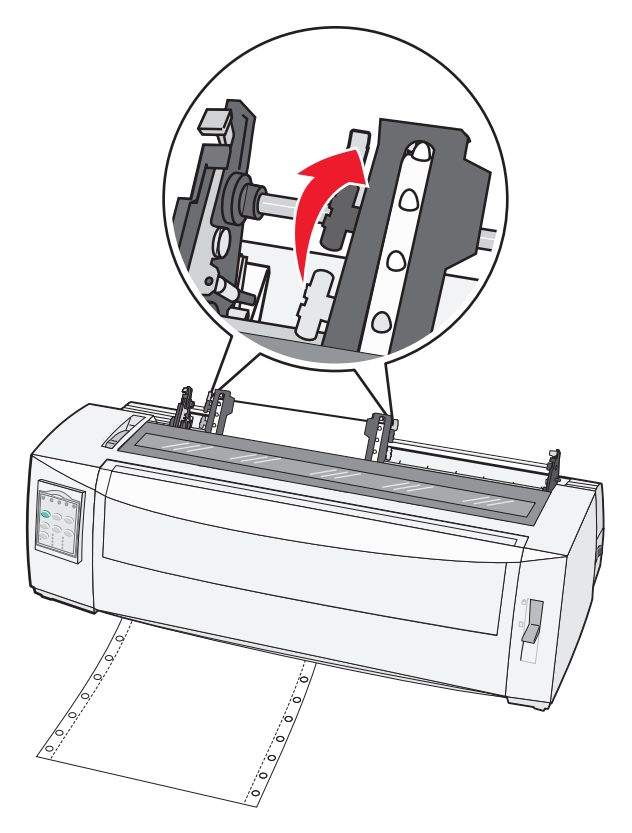

- 17 Otvorte kryt ovládacieho panelu, aby ste sa dostali na úroveň 2.
- 18 Stlačte tlačidlo Micro (Mikro)↑, Micro (Mikro)↓ alebo LineFeed (Posunutie riadku), aby ste papier presunuli na Top-Of-Form (Začiatok formulára), ktorú chcete používať.

#### Poznámky:

- Pre nastavenie zarovnania Top-Of-Form (Začiatku formulára) použite druhú formu.
- Aby ste tak spravili, zarovnajte vodorovné línie (umiestnené na valci tlačiarne) s požadovaným nastavením Top-Of-Form (Začiatku formulára).
- 19 Stlačte tlačidlo Set TOF (Nastaviť TOF), aby ste nastavili Top-Of-Form (Začiatok formulára).

**Poznámka:** Nastavenie Top-Of-Form (Začiatok formulára) sa neuloží, ak je tlačiareň vypnutá alebo sa počas používania podávač perforovaného papiera minie papier.

20 Uistite sa, že je tlačiareň zapnutá a kontrolka Ready (Pripravená) tlačiarne nepretržito svieti.

**Poznámka:** Ak nie, stláčajte tlačidlo **Start/Stop (Štart/Stop),** až kým kontrolka Ready (Pripravená) nesvieti nepretržito.

# Spodné zavádzanie nekonečných formulárov pomocou ťahacieho podávača perforovaného papiera

#### Poznámky:

- Zaistite, aby bol podávač perforovaného papiera v polohe ťahania.
- Použite príslušenstvo s otvorom podávania papiera v strede.

 Tlačiareň používa funkciu ťahania pre spodné zavádzanie, čo je obzvlášť praktické vtedy, keď má papier tendenciu sa zvlniť, je veľmi ťažký alebo veľmi ľahký.

**Poznámka:** Ak máte nainštalovaný voliteľný automatický podávač hárkov alebo podávač perforovaného papiera Tractor 2, pozrite si dokumentáciu dodanú spolu s voliteľným zariadením, kde nájdete potrebné pokyny.

1 Zapnite tlačiareň.

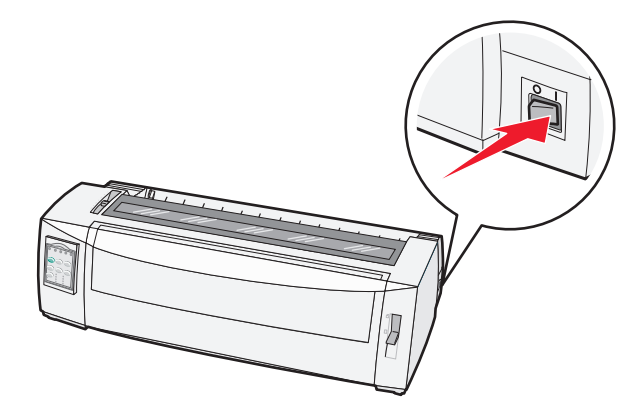

2 Uistite sa, že je dráha papiera prázdna.

**Poznámka:** Ak sa v tlačiarni nachádza samostatný hárok papiera alebo obálka, stlačením tlačidla **FormFeed (Podávanie formulára)** ju odstránite.

3 Páku pre nastavenie hrúbky formulárov nastavte na možnosť 7.

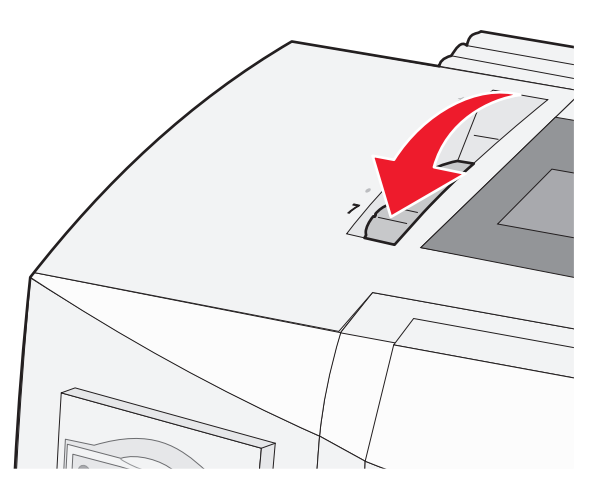

4 Páku pre výber papiera posuňte nadol do polohy 🛄.

5 Odstráňte prístupový kryt pásky.

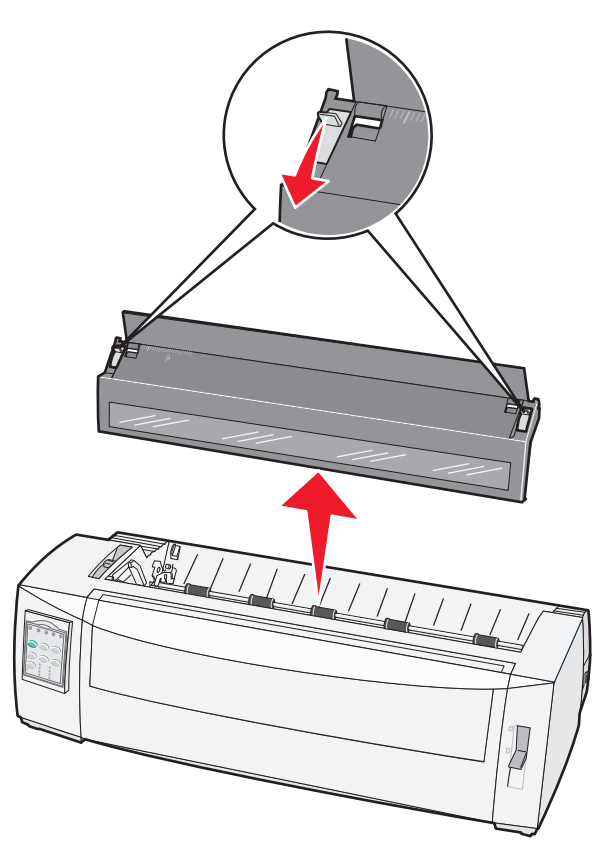

6 Pre odblokovanie podávačov perforovaného papiera potiahnite ľavú a pravú blokovaciu páku podávača perforovaného papiera smerom nahor.

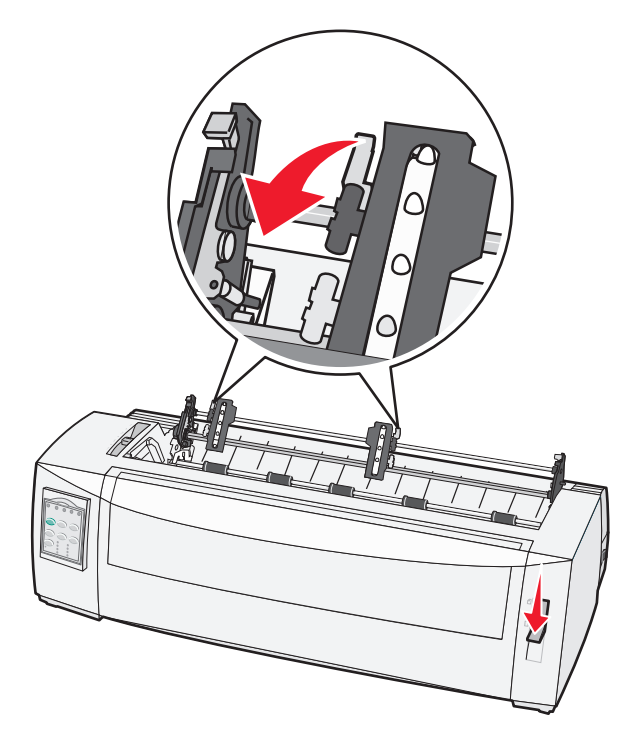

7 Otvorte ľavé a pravé dvierka podávača perforovaného papiera.

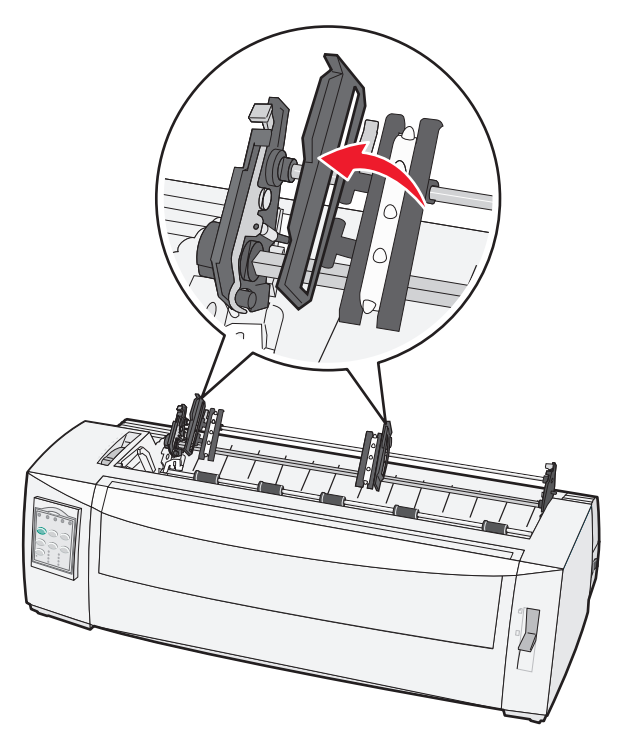

8 Cez spodný otvor tlačiarne vložte papier.

Papier posúvajte alebo ťahajte po dráhe papiera dovtedy, kým neprejde tlačovou hlavou.

**9** Diery na papieri umiestnite na kolíky podávača perforovaného papiera.

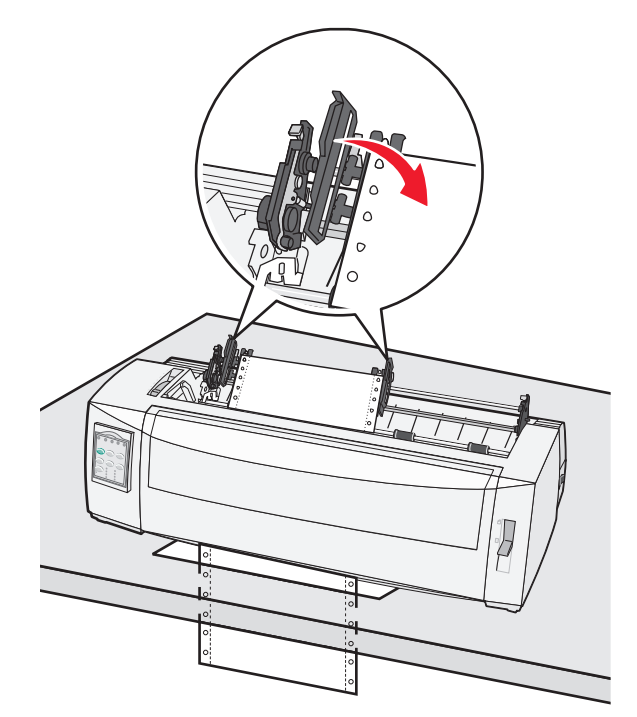

V prípade potreby posuňte ľavý alebo pravý podávač perforovaného papiera tak, aby ste ho prispôsobili šírke papiera.

**Poznámka:** Ak máte problémy pri posúvaní pravého podávača perforovaného papiera na šírku papiera, odsuňte gumený doraz z jeho pôvodnej polohy. Posuňte podávač perforovaného papiera na šírku papiera, vložte papier a potom zablokujte pravý podávač perforovaného papiera.

- 10 Zatvorte ľavé a pravé dvierka podávača perforovaného papiera.
- **11** Pripevnite prístupový kryt pásky.
- 12 Posunutím podávača perforovaného papiera zarovnajte ľavý okraj papiera tak, aby bol symbol [A vytlačený na zadnej strane podložky.

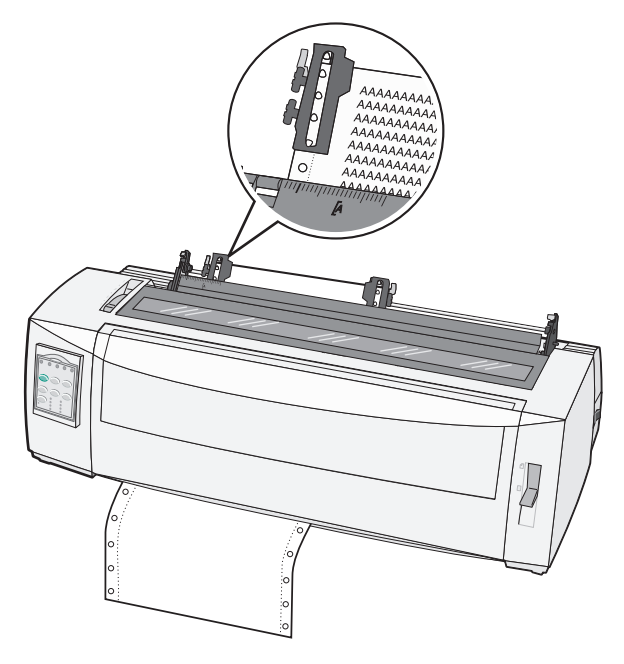

Poznámka: Vzdialenosť symbolu [A od ľavej hrany papiera určuje šírku ľavého okraja.

- **13** Blokovaciu páku ľavého podávača perforovaného papiera zatlačte smerom nadol, aby ste podávač zablokovali v danej polohe.
- 14 Napnite voľné časti papiera a zablokujte pravú blokovaciu páku.
- 15 Otvorte kryt ovládacieho panelu, aby ste sa dostali na úroveň 2.
- 16 Stlačte tlačidlo Micro (Mikro)↑, Micro (Mikro) ↓ alebo LineFeed (Posunutie riadku), aby ste papier presunuli do polohy Top-Of-Form (Začiatok formulára), ktorú chcete použiť.
- 17 Stlačte tlačidlo Set TOF (Nastaviť TOF), aby ste nastavili Top-Of-Form (Začiatok formulára).

**Poznámka:** Nastavenie Top-Of-Form (Začiatok formulára) sa neuloží, ak je tlačiareň vypnutá alebo sa počas používania podávač perforovaného papiera minie papier.

**18** Uistite sa, že je tlačiareň zapnutá a kontrolka Ready (Pripravená) tlačiarne nepretržito svieti.

**Poznámka:** Ak nie, stláčajte tlačidlo **Start/Stop (Štart/Stop),** až kým kontrolka Ready (Pripravená) nesvieti nepretržito.

# Vkladanie samostatných hárkov formulárov

Samostatné hárky formulárov môžu byť jednotlivé hárky, obálky alebo papierové formuláre, ktoré sa skladajú z viacerých častí. Sú do ručného podávača papiera vkladané po jednom.

#### Ručné podávanie samostatného hárku formulára alebo obálky

**Poznámka:** Ak máte nainštalovaný voliteľný automatický podávač hárkov alebo podávač perforovaného papiera Tractor 2, pozrite si dokumentáciu dodanú spolu s voliteľným zariadením, kde nájdete potrebné pokyny.

1 Zapnite tlačiareň.

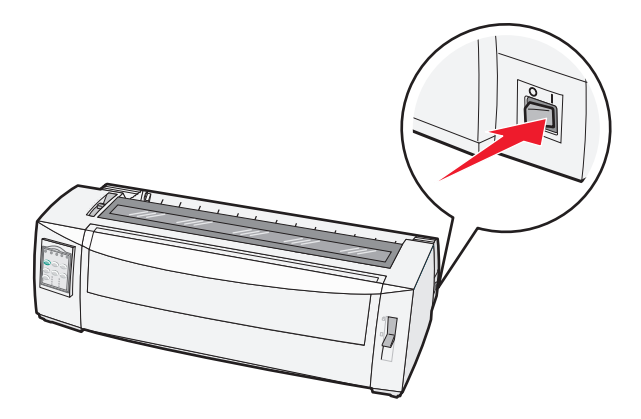

- 2 Uistite sa, že je dráha papiera prázdna.
- 3 Ak sú v tlačiarni zasunuté nekonečné formuláre, odtrhnite začiatočnú časť nekonečného formulára a stlačte tlačidlo Load/Unload (Zasunúť/Vysunúť), čím odložíte nekonečné formuláre. Kontrolka Paper Out (Minul sa papier) bliká.
- 4 Páku hrúbky papiera nastavte podľa príslušnej hrúbky papiera, ktorý používate.
- 5 Páku pre výber papiera posuňte nahor do polohy 🗍.

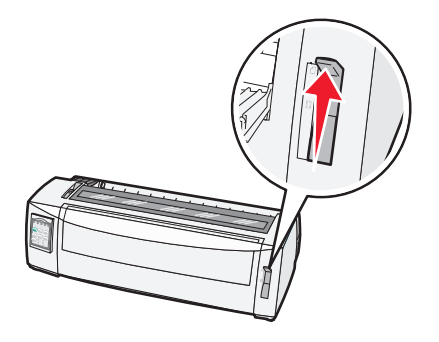

6 Otvorte ručný podávač papiera.

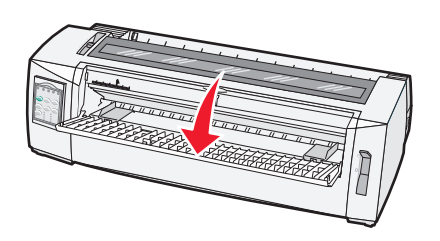

7 Posuňte ľavú vodiacu lištu papiera tak, aby bola požadovaná počiatočná poloha tlače v jednej rovine so symbolom [A vyznačeným na okraji vodiacej lišty.

Vzdialenosť ľavej vodiacej lišty od symbolu [A určuje šírku ľavého okraja.

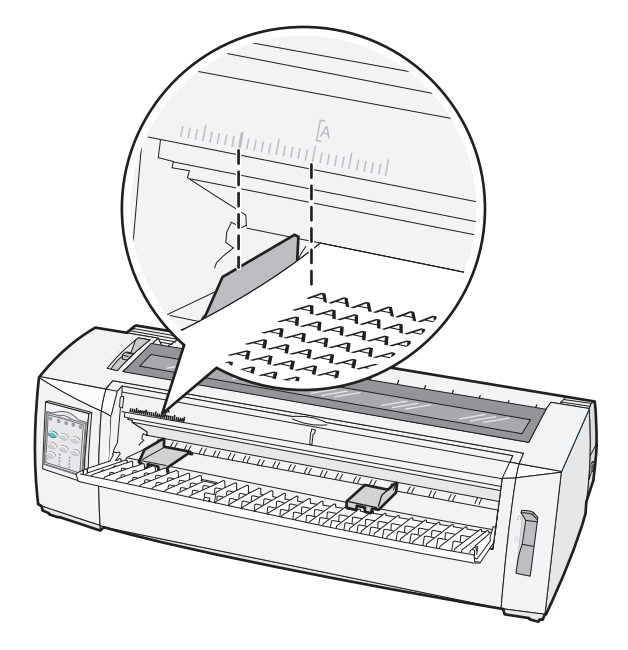

8 Samostatný hárok formulára alebo obálku umiestnite k ľavej vodiacej lište papiera.

**Poznámka:** Ak zavádzate predtlačený formulár alebo obálku, vložte vrchný okraj najskôr tlačovou stranou nahor.

**9** Posuňte pravú vodiacu lištu papiera tak, aby bola lišta v jednej rovine s pravou stranou samostatného hárku formulára alebo obálky.

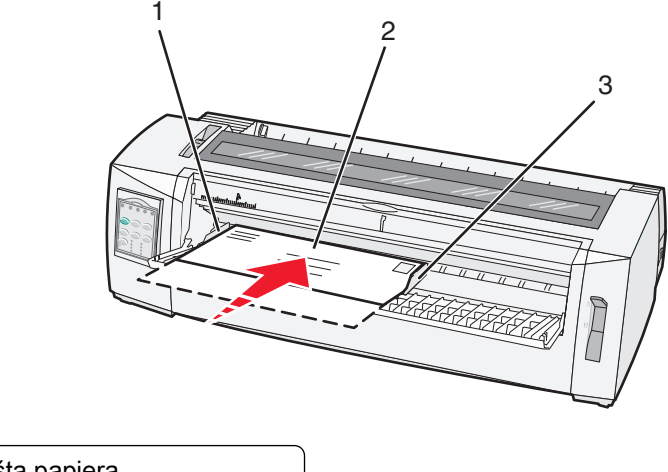

| 1 | Lavá vodiaca lišta papiera              |
|---|-----------------------------------------|
| 2 | Samostatný hárok formulára alebo obálka |
| 3 | Pravá vodiaca lišta papiera             |

10 Samostatný formulár alebo obálku zasúvajte do tlačiarne dovtedy, kým kontrolka Paper Out (Minul sa papier) neprestane blikať.

#### Poznámky:

- Ak je funkcia Auto Cut Sheet Load (Automatické zavádzanie samostatných hárkov) nastavená na možnosť On (Zapnuté), papier je automaticky zavádzaný do polohy Top-Of-Form (Začiatok formulára).
- Ak je funkcia Auto Cut Sheet Load (Automatické zavádzanie samostatných hárkov) nastavená na možnosť Off (Vypnuté), stlačte tlačidlo FormFeed (Podávanie formulára).
- 11 Uistite sa, že je tlačiareň zapnutá a kontrolka Ready (Pripravená) tlačiarne nepretržito svieti.

**Poznámka:** Ak nie, stláčajte tlačidlo **Start/Stop (Štart/Stop),** až kým kontrolka Ready (Pripravená) nesvieti nepretržito.

#### Zarovnanie ľavého okraja

Prvú polohu tlače na strane ľavého okraja môžete ručne zmeniť. Prvú polohu tlače označuje symbol [A. Ľavý okraj môžete nastaviť aj v svojom programe.

#### Poznámky:

- Nastavením ľavého okraja vo vašom programe sa daná hodnota pripočíta k nastaveniu ľavého okraja na tlačiarni. Napríklad, ak na tlačiarni nastavíte ľavý okraj na hodnotu jedného palca a v svojom programe nastavíte aj ľavý okraj na hodnotu jedného palca, tlačiareň začne tlačiť dva palce od ľavého okraja strany.
- Umiestnenie symbolu [A závisí od polohy jednotky podávača perforovaného papiera.
- Pre účely týchto pokynov je podávač perforovaného papiera vyobrazený v polohe zasúvania s nekonečným papierom.
- 1 Polohu ľavého okraja pre nekonečné formuláre určíte tak, že zistíte polohu symbolu [A na tlačiarni.

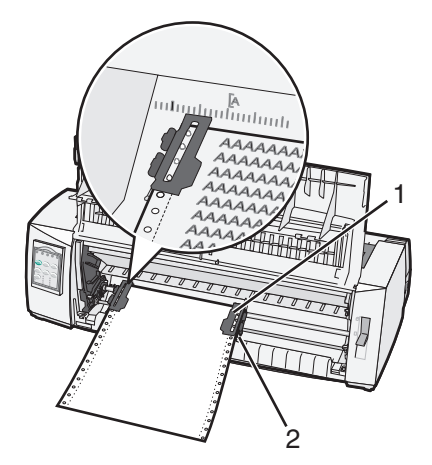

| 1 | Podávač perforovaného papiera (v polohe zasúvania |
|---|---------------------------------------------------|
|   |                                                   |

2 Pravá blokovacia páka

- 2 V závislosti od toho, či máte nainštalovaný zasúvací alebo ťahací podávač perforovaného papiera bude podávanie papiera pokračovať s využitím štyroch rôznych dráh papiera. V prípade potreby si pozrite jednu z nasledovných častí tejto kapitoly:
  - "Podávanie nekonečných formulárov pomocou podávača perforovaného papiera" na strane 16
  - "Vkladanie nekonečných formulárov spredu pomocou ťahacieho podávača perforovaného papiera" na strane 20
  - "Spodné zavádzanie nekonečných formulárov pomocou ťahacieho podávača perforovaného papiera" na strane 23
  - "Ručné podávanie samostatného hárku formulára alebo obálky" na strane 28

### Nastavenie začiatku formulára

Začiatok formulára udáva prvý riadok tlače. Aby ste si uložili nastavenia Top-of-Form (Začiatok formulára) pre nekonečné formuláre, samostatné formuláre a každé aktivované makro, použite ovládací panel.

# Nastavenie Top-Of-Form (Začiatok formulára) pre nekonečné formuláre v režime zasúvania

1 Vyčistite dráhu papiera.

Kontrolka Paper Out (Minul sa papier) bliká, ak v tlačiarni nie je vložený žiadny papier. Ak je kontrolka Paper Out (Minul sa papier) vypnutá, odtrhnite nadbytočné formuláre a stlačte tlačidlo Load/Unload (Zasunutie/vysunutie). Ak je v tlačiarni vložený samostatný formulár, stlačte tlačidlo FormFeed (Podávanie formulára), aby ste vyčistili dráhu papiera.

- 2 Uistite sa, že je páka pre výber typu papiera v polohe []].
- 3 Na posúvacie kolíky podávača perforovaného papiera uložte nekonečný formulár (ak používate voliteľný podávač perforovaného papiera 2), uložte papier na posúvacie kolíky podávača perforovaného papiera 2).
- 4 Stlačte tlačidlo FormFeed (Podávanie formulára).

Papier sa presunie do aktuálnej polohy Top-Of-Form (Začiatok formulára) a kontrolka Paper Out (Minul sa papier) zhasne.

5 Otvorte kryt ovládacieho panelu, aby ste sa dostali na úroveň 2.

| Power         10         20         20         40           Power         Nacro         10         10         10           Micro +         Micro +         Setup         10         10         10           Pitch         0         10         0         20         10         10         10           0         15         15         15         15         15         10         10 |  |
|----------------------------------------------------------------------------------------------------|--|
|                                                                                                    |  |

6 Stlačte ktorékoľvek tlačidlo pre posunutie papiera (LineFeed (Posunutie riadku), Micro (Mikro)↑, Micro (Mikro)↓), aby ste vodorovné línie umiestnené na valci tlačiarne zarovnali s požadovaným nastavením Top-Of-Form (Začiatok formulára).

**Poznámka:** Ak stlačíte a podržíte stlačené tlačidlo pre posunutie papiera, papier bude posúvaný v mikroposunoch a prejde na nekonečné podávanie.

- 7 Stlačte tlačidlo Set TOF (Nastaviť TOF), aby ste nastavili a uložili vaše nastavenie Top-Of-Form (Začiatok formulára).
- 8 Zatvorte kryt ovládacieho panelu.
- 9 Pre potvrdenie nového nastavenia Top-Of-Form (Začiatok formulára) stlačte tlačidlo Load/Unload (Zasunutie/Vysunutie), aby ste vysunuli nekonečné formuláre a stlačte tlačidlo FormFeed (Podávanie formulára) pre ich opätovné zasunutie.

Nekonečné formuláre budú zasunuté do aktuálnej polohy nastavenia Top-Of-Form (Začiatok formulára).

10 Stlačte tlačidlo Start/Stop (Štart/Stop), aby ste zapli tlačiareň.

**Poznámka:** Ak je nastavenie Auto Tear Off (Automatické odtrhnutie) nastavené na možnosť On (Zapnuté), bude papier posunutý do odtrhávacej polohy. Odoslanie tlačovej úlohy alebo stlačenie tlačidla **Tear Off (Odtrhnutie)** vráti papier do aktuálnej polohy Top-Of-Form (Začiatok formulára).

# Nastavenie Top-Of-Form (Začiatok formulára) pre nekonečné formuláre v režime ťahania

1 Zapnite tlačiareň.

Kontrolka Paper Out (Minul sa papier) bliká, ak v tlačiarni nie je vložený žiadny papier.

- 2 Páku pre výber papiera posuňte nadol do polohy 🛄.
- 3 Na podávacie kolíky podávača perforovaného papiera položte nekonečný formulár.
- 4 Otvorte kryt ovládacieho panelu, aby ste sa dostali na úroveň 2.

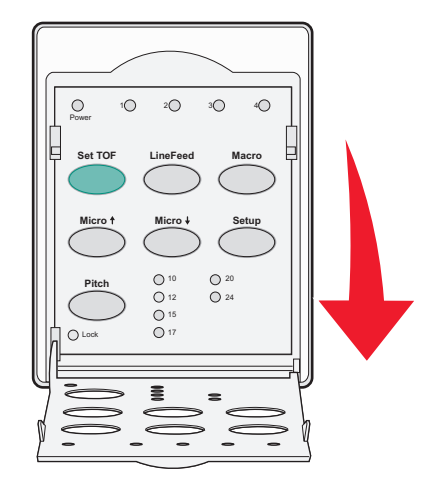

5 Stlačte akékoľvek tlačidlo pre posúvanie papiera (**Micro (Mikro)**↑, **Micro (Mikro)**↓ alebo LineFeed (**Posunutie riadku**), aby ste posunuli papier do polohy Top-Of-Form (Začiatok formulára).

**Poznámka:** Pre nastavenie Top-Of-Form (Začiatok formulára) použite druhý hárok nekonečného formulára.

- 6 Stlačte tlačidlo Set TOF (Nastaviť TOF), aby ste nastavili a uložili Top-Of-Form (Začiatok formulára).
- 7 Zatvorte kryt ovládacieho panelu.

**Poznámka:** Nastavenie Top-Of-Form (Začiatok formulára) sa neuloží, ak je tlačiareň vypnutá alebo sa v tlačiarni počas používania režimu ťahacieho podávača perforovaného papiera minie papier.

8 Stlačte tlačidlo Start/Stop (Štart/Stop), aby ste zapli tlačiareň.

# Nastavenie Top-Of-Form (Začiatok formulára) pre samostatný hárok formulára alebo obálku

Funkcia Top-Of-Form (Začiatok formulára) môže byť nastavená v rozsahu od mínus jedného palca po plus 22 palcov od vrchu samostatného hárku formulára.

1 Vyčistite dráhu papiera.

Kontrolka Paper Out (Minul sa papier) bliká, ak v tlačiarni nie je vložený žiadny papier. Ak je kontrolka Paper Out (Minul sa papier) vypnutá, odtrhnite nadbytočné formuláre a stlačte tlačidlo Load/Unload (Zasunutie/vysunutie). Ak je v tlačiarni vložený samostatný formulár, stlačte tlačidlo FormFeed (Podávanie formulára), aby ste vyčistili dráhu papiera.

- 2 Páku pre výber papiera posuňte nahor do polohy [].
- **3** Cez ručný podávač papiera vložte samostatný hárok formulára alebo obálku.
  - Ak je funkcia Auto Cut Sheet (Automatické odtrhnutie hárku) nastavená na možnosť On (Zapnuté), tlačiareň automaticky posunie papier alebo obálku do aktuálnej polohy Top-Of-Form (Začiatok formulára).
  - Ak je funkcia Auto Cut Sheet (Automatické odtrhnutie hárku) nastavená na možnosť Off (Vypnuté), keď kontrolka Paper Out (Minul sa papier) prestane svietiť, stlačte tlačidlo FormFeed (Podávanie formulára).
- 4 Otvorte kryt ovládacieho panelu, aby ste sa dostali na úroveň 2.

| Image: Non-Structure         Image: Non-Structure         Image: No |  |
|----------------------------------------------------------------------------------------------------|--|
|                                                                                                    |  |

5 Stlačte ktorékoľvek tlačidlo pre posunutie papiera (Micro (Mikro)↑, Micro (Mikro)↓, LineFeed (Posunutie riadku), aby ste vodorovné línie umiestnené na valci tlačiarne zarovnali s požadovaným nastavením Top-Of-Form (Začiatok formulára).

**Poznámka:** Ak stlačíte a podržíte stlačené tlačidlo pre posunutie papiera, bude papier posúvaný v mikroposunoch a prejde do režimu nekonečného podávania.

- 6 Stlačte tlačidlo Set TOF (Nastaviť TOF), aby ste nastavili a uložili vaše nastavenie Top-Of-Form (Začiatok formulára).
- 7 Zatvorte kryt ovládacieho panelu.
- 8 Stlačte tlačidlo Start/Stop (Štart/Stop), aby ste tlačiareň zapli.

#### Nastavenie Top-Of-Form (Začiatok formulára) vo funkcii makro

Každá funkcia makro má odlišné nastavenie Top-Of-Form (Začiatok formulára). Aby ste vo funkcii makro nastavili Top-Of-Form (Začiatok formulára), musíte najskôr zvoliť príslušné makro.

- 1 Otvorte kryt ovládacieho panelu, aby ste sa dostali na úroveň 2.
- 2 Stlačte tlačidlo Macro (Makro), aby ste zvolili makro, ktoré chcete používať.

**Poznámka:** Postup pre nastavenie Top-Of-Form (Začiatok formulára) závisí od papiera a režimu tlače, ktorý používate. V prípade potreby si pozrite jednu z nasledovných častí tejto kapitoly:

- "Nastavenie Top-Of-Form (Začiatok formulára) pre nekonečné formuláre v režime zasúvania" na strane 31
- "Nastavenie Top-Of-Form (Začiatok formulára) pre nekonečné formuláre v režime ťahania" na strane 32
- "Nastavenie Top-Of-Form (Začiatok formulára) pre samostatný hárok formulára alebo obálku" na strane 33

# Vodiaca lišta papiera a špeciálnych médií

# Druhy a veľkosti papiera podporované tlačiarňou

Tlačiareň podporuje hmotnosti papiera 56–90 g/m<sup>2</sup> (15-24 lb) a hmotnosti obálok 75–90 g/m<sup>2</sup> (20-24 lb).

| Druhy papiera                    | Jednotlivé                               | Pozostávajúce z viacerých<br>častí       | Obálky                                   |
|----------------------------------|------------------------------------------|------------------------------------------|------------------------------------------|
| Samostatné hárky formu-<br>lárov | 76 mm (3,0 in.) až 297 mm<br>(11,7 in.)* | 76 mm (3,0 in.) až 297 mm<br>(11,7 in.)* | 152 mm (6,0 in.) až 241<br>mm (9,5 in.)* |
| Nekonečné formuláre              | 76 mm (3,0 in.) až 254 mm<br>(10,0 in.)* | 76 mm (3,0 in.) až 254 mm<br>(10,0 in.)* | Nie je k dispozícii                      |
| Šírky medzi dierami              | 63 mm (2,5 in.) až 241 mm<br>(9,5 in.)*  | 63 mm (2,5 in.) až 241 mm<br>(9,5 in.)*  | Nevzťahuje sa                            |

\* Keď je nainštalovaný voliteľný automatický podávač hárkov alebo podávač perforovaného papiera Tractor 2, maximálna šírka samostatných hárkov pre ručné vkladanie je 215 mm (8,5 in.).

| Druhy papiera                                                                                                    | apiera Jednotlivé I |                                                   | Pozo          | stávajúce z viacerých častí        | Obálky                                   |
|----------------------------------------------------------------------------------------------------|---------------------|---------------------------------------------------|---------------|------------------------------------|------------------------------------------|
| Samostatné hárky 76 m<br>formulárov (22,0                                                                                                    |                     | m (3,0  in.) až 559 mm<br>in.)*                   | 76 m<br>in.)* | nm (3,0 in.) až 559 mm (22,0       | 110 mm (4,1 in.) až 152<br>mm (6,0 in.)* |
| Nekonečné formuláre 76 mm (3,0 in.) (bez maxima)                                                                                                    |                     | 76 mm (3,0 in.) (bez maxima)                      |               | Nevzťahuje sa                      |                                          |
| Druhy papiera                                                                                                    |                     | Jednotlivé                                        |               | Pozostávajúce z viacerých<br>častí | Obálky                                   |
| Samostatné hárky formu-<br>lárov                                                                                                    |                     | 0,058 mm (0,0023 in.) až<br>0,114 mm (0,0045 in.) |               | Pozrite si nasledovnú<br>poznámku. | 0,42 mm (0,017 in.)                      |
| Nekonečné formuláre                                                                                                    |                     | 0,058 mm (0,0023 in.) až<br>0,114 mm (0,0045 in.) |               | Pozrite si nasledovnú<br>poznámku. | 0,42 mm (0,017 in.)                      |
| <b>Poznámka:</b> U tlačiarní typu 2580/2581 je maximálna hrúbka formulárov pozostávajúcich z viacerých častí 0,512 mm (0,0202 in.). U tlačiarní typu 2590/2591 je maximálna hrúbka 0,36 mm (0,015 in.). |                     |                                                   |               |                                    |                                          |

# Zmena polôh podávača perforovaného papiera

Jednotku podávača perforovaného papiera môžete nainštalovať do polohy zasúvacieho podávača perforovaného papiera alebo ťahacieho podávača perforovaného papiera. Táto časť popisuje, ako zmeniť polohu jednotky podávača perforovaného papiera.

# Poloha zasúvacieho podávača perforovaného papiera

Tlačiareň sa dodáva s jednotkou podávača perforovaného papiera nainštalovanou v polohe zasúvacieho podávača perforovaného papiera v prednej časti tlačiarne. Používanie predného podávača perforovaného papiera je najpohodlnejší spôsob vkladania nekonečných formulárov a umožňuje vám na tlačiarni používať funkciu Tear Off (Odtrhnutie).

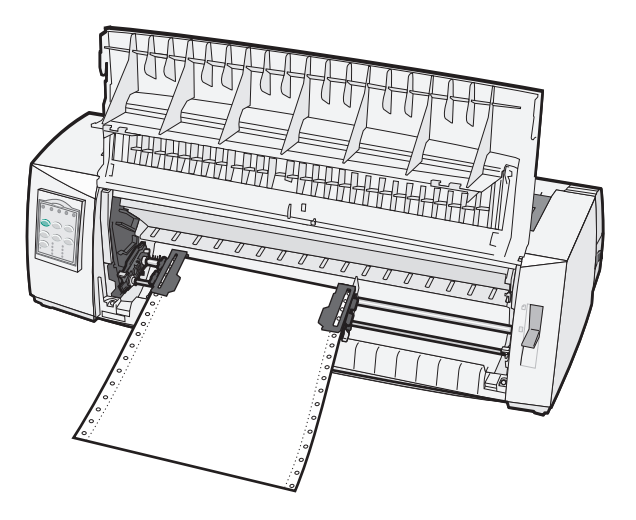

# Poloha ťahacieho podávača perforovaného papiera

Jednotku predného podávača perforovaného papiera môžete odstrániť a nainštalovať na vrchnú časť tlačiarne. Potom pracuje ako ťahací podávač perforovaného papiera a podporuje vkladanie papiera spredu a zospodu.

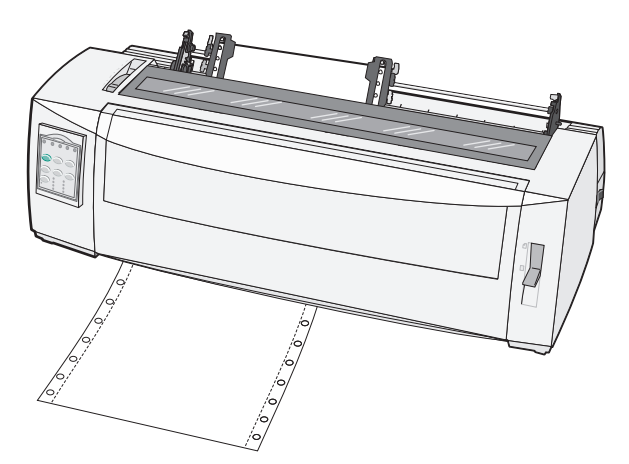

# Zmena zasúvacieho podávača perforovaného papiera do polohy ťahacieho podávača

- 1 Uistite sa, že je tlačiareň vypnutá.
- 2 Uistite sa, že v tlačiarni nie je vložený papier.
- 3 Vytiahnite predný kryt a odložte ho bokom.

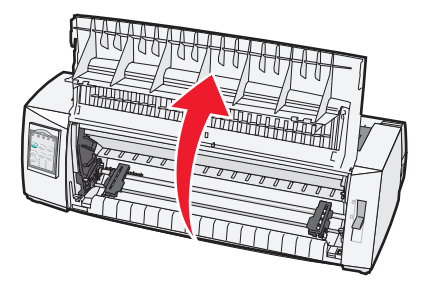

4 Pri nadvihovaní a vyberaní jednotky podávača perforovaného papiera z tlačiarne podržte zaisťovacie páky zatlačené.

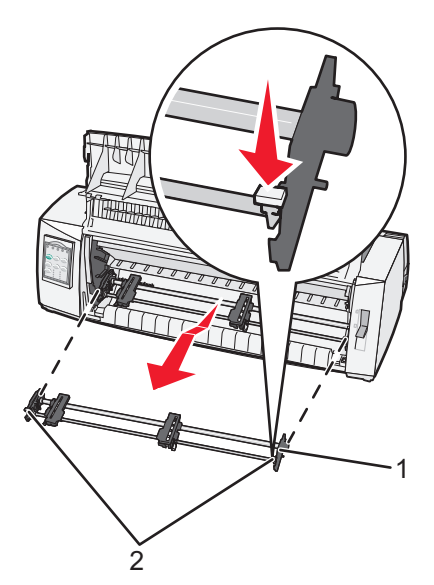

| 1 | Jednotka podávača perforovaného papiera |
|---|-----------------------------------------|
|---|-----------------------------------------|

- 2 Zaisťovacie páky
- 5 Odstráňte prístupový kryt pásky.
- 6 Otočte jednotku podávača perforovaného papiera naopak tak, aby boli zaisťovacie páky kolmo smerom k vám.

7 Podávača perforovaného papiera umiestnite k zadnému sklonu tlačiarne pozdĺž vodiacich líšt podávača perforovaného papiera.

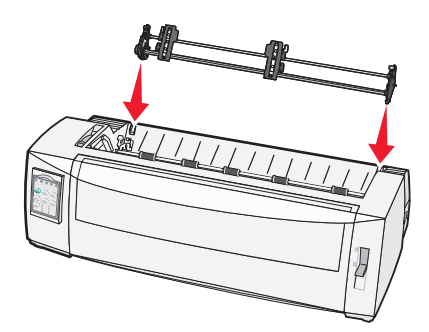

- 8 Ak chcete podávač perforovaného papiera zasunúť do tlačiarne:
  - **a** Podržte zaisťovacie páky stlačené a jemne zatláčajte podávač perforovaného papiera do tlačiarne, až kým sa nezastaví.
  - b Ďalej držte zaisťovacie páky stlačené a nakloňte podávač smerom k prednej časti tlačiarne, až kým háčiky na konci zaisťovacích páčok nezapadnú na kolíky na skrinke tlačiarne.

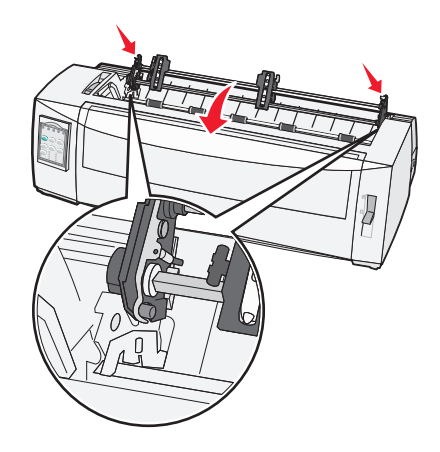

c Uvoľnite zaisťovacie páky.

Poznámka: Jednotka podávača perforovaného papiera zapadne na miesto pod uhlom 40°.

# Zmena polohy ťahacieho podávača perforovaného papiera do polohy zasúvania

- 1 Uistite sa, že je tlačiareň vypnutá.
- 2 Uistite sa, že v tlačiarni nie je vložený papier.

**3** Pri nadvihovaní a vyberaní jednotky podávača perforovaného papiera z tlačiarne podržte zaisťovacie páky zatlačené.

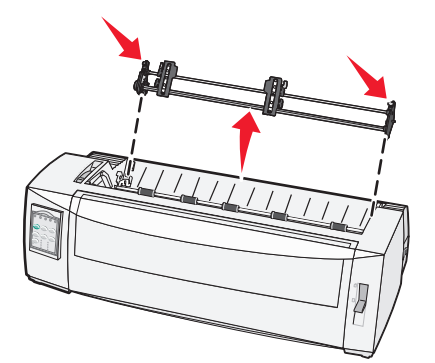

4 Vytiahnite predný kryt a odložte ho bokom.

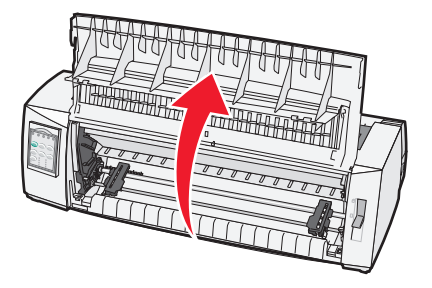

5 Uistite sa, že je páka pre výber typu papiera nastavená do polohy 🛄.

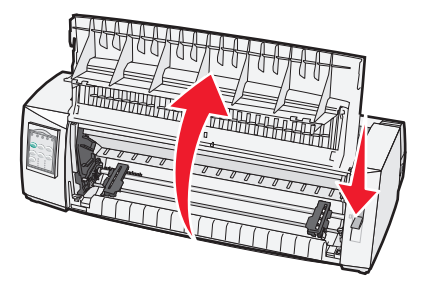

6 Podržte zatlačené zaisťovacie páky a ľavé a pravé zaisťovacie prvky umiestnite na kolíky tlačiarne.

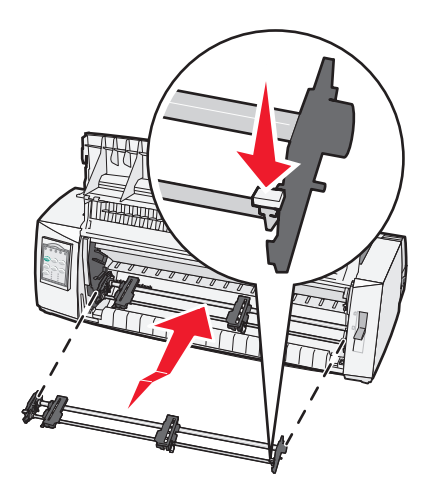

- 7 Uvoľnite zaisťovacie páky.
- 8 Zatvorte predný kryt.

# Vysvetlenie režimu Setup (Nastavenie) a možností ponuky

Písmo, rozstup, dĺžka formulára a iné nastavenia sú v tlačiarni prednastavené od výroby. Nazývajú sa predvolené výrobné nastavenia. Táto kapitola popisuje spôsob, ako zmeniť predvolené výrobné nastavenia, ako nastaviť makrá a ako nastaviť dĺžku formulára.

# Používanie režimu Setup (Nastavenie)

**Poznámka:** Uistite sa, že sú počas používania režimu Setup (Nastavenie) v tlačiarni vložené nekonečné formuláre.

1 Otvorte ovládací panel, aby ste sa dostali na úroveň 2.

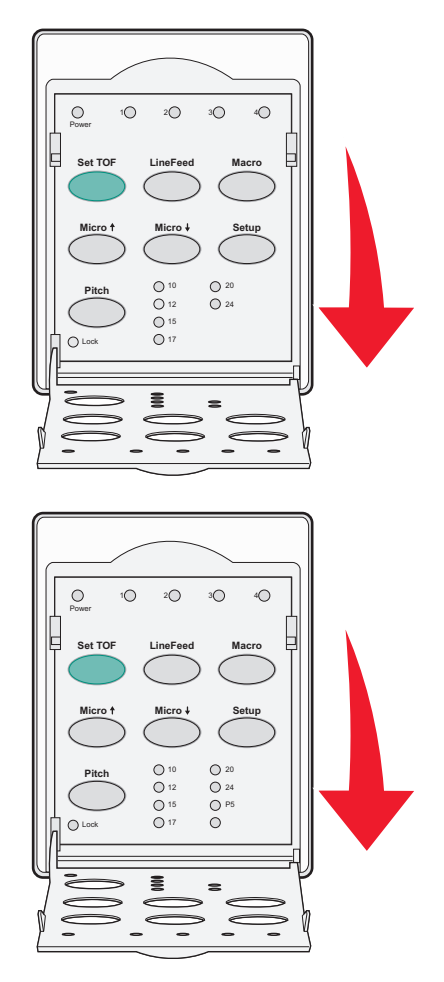

- 2 Stlačte tlačidlo Setup (Nastavenie), aby ste tlačiareň uviedli do režimu Setup (Nastavenie) a vytlačili hlavnú ponuku.
- 3 Stlačte tlačidlo LineFeed (Posunutie riadku), aby ste vytlačili zoznam dostupných volieb, ktoré môžete zmeniť.

| Pre výber                                        | Stlačte                     |
|--------------------------------------------------|-----------------------------|
| Opustiť a uložiť nastavenie                      | Set TOF (Nastavenie TOF)    |
| Print All (Vytlačiť všetko)                      | LineFeed (Posunutie riadku) |
| Forms Macro Options (Možnosti makier formulárov) | Macro (Makro)               |
| Data Options (Možnosti údajov)                   | Micro (Mikro) 🕇             |
| Control Options (Možnosti ovládania)             | Micro (Mikro) ↓             |
| Emulation Options (Možnosti emulácie)            | Setup (Nastavenie)          |
| Interface Options (Možnosti rozhrania)           | Pitch (Rozstup)             |

4 Z hlavnej ponuky zvoľte stlačením príslušného tlačidla akúkoľvek možnosť.

Poznámka: Vždy, keď stlačíte toto tlačidlo, vytlačí sa nová ponuka zobrazujúca nový výber.

- 5 Po vykonaní všetkých výberov tlačiareň vytlačí stránku s odzrkadlenými zmenami.
- 6 Stlačte tlačidlo Set TOF (Nastaviť TOF), kým sa tlačiareň nevráti do ponuky Main menu (Hlavnej ponuky) alebo stlačte tlačidlo Pitch (Rozstup) z ktorejkoľvek ponuky obsahujúcej výber Return to Main menu (Návrat do hlavnej ponuky).
- 7 Opäť stlačte tlačidlo Set TOF (Nastaviť TOF), aby ste opustili režim Setup (Nastavenie).

Nové nastavenia sa uložia iba v prípade, že tlačiareň opustí režim Setup (Nastavenie).

**Poznámka:** Ak sa v tlačiarni minie papier počas používania režimu **Setup (Nastavenie)**, vložte papier do kolíkov podávača perforovaného papiera a potom stlačte tlačidlo Setup (Nastavenie), aby ste pokračovali.

# Zmena nastavení ponuky (príklad)

**Poznámka:** Uistite sa, že sú počas používania režimu Setup (Nastavenie) v tlačiarni vložené nekonečné formuláre.

Nasledovne je uvedený príklad toho, ako sa mení nastavenie Menu Language (Jazyka ponuky).

- 1 Keď je tlačiareň v režime Setup (Nastavenie), stlačte tlačidlo **Micro (Mikro)**↓, aby ste vytlačili ponuku Control Options (Možnosti ovládania).
- 2 Stlačte tlačidlo Pitch (Rozstup), aby ste vytlačili ďalšie Control Options (Možnosti ovládania).

| Control Options (Možnosti ovládania)                           | Current (Aktuálna)   | Stlačte                     |
|----------------------------------------------------------------|----------------------|-----------------------------|
| Návrat do hlavnej ponuky                                       | Off (Vyp.)           | Set TOF (Nastavenie TOF)    |
| Uni-Dir Printing (Jednosmerná tlač)                            | On (Zap.)            | LineFeed (Posunutie riadku) |
| Auto Ready Cut Sheet (Automatická príprava samostatného hárku) | Enabled (Aktivované) | Macro (Makro)               |
| Paper Out Alarm (Upozornenie na minutý papier)                 | Enabled (Aktivované) | Micro (Mikro) 🕇             |
| Bi-Di alignment (Obojsmerné zarovnanie)                        |                      | Micro (Mikro) 🗸             |
| Demo Print (Ukážková tlač)                                     |                      | Setup (Nastavenie)          |
| (ďalšie)                                                       |                      | Pitch (Rozstup)             |

3 Ponuku Menu Language (Jazyk ponuky) zmeníte stlačením tlačidla Macro (Makro).

| Control Options (Možnosti ovládania) | Current (Aktuálna)   | Stlačte                     |
|--------------------------------------|----------------------|-----------------------------|
| Návrat do hlavnej ponuky             | English (Angličtina) | Set TOF (Nastavenie TOF)    |
| Návrat na predchádzajúcu stranu      | Enabled (Aktivované) | LineFeed (Posunutie riadku) |
| Menu Language (Jazyk ponuky)         |                      | Macro (Makro)               |
| TOF Read (Načítanie TOF)             |                      | Micro (Mikro) 🕇             |
| Quiet (Tichý)                        |                      | Micro (Mikro) 🗸             |

- 4 Stlačte tlačidlo, ktoré zodpovedá vami požadovanému jazyku alebo stlačte tlačidlo Setup (Nastavenie), aby ste vytlačili ďalšie možnosti Menu Language (Jazyka ponuky).
- 5 V tomto príklade stlačte tlačidlo Macro (Makro), aby ste zvolili možnosť French (Francúzština).

| Menu Language (Jazyk ponuky) |                             |  |
|------------------------------|-----------------------------|--|
| Pre výber                    | Stlačte                     |  |
| Žiadna zmena                 | Set TOF (Nastavenie TOF)    |  |
| English (Angličtina)         | LineFeed (Posunutie riadku) |  |
| French (Francúzština)        | Macro (Makro)               |  |
| German (Nemčina)             | Micro (Mikro) 🕇             |  |
| Italian (Taliančina)         | Micro (Mikro) 🗸             |  |
| (ďalšie)                     | Setup (Nastavenie)          |  |
| Návrat do hlavnej ponuky     | Pitch (Rozstup)             |  |

Ponuky tlačiarne sa teraz budú tlačiť vo francúzštine.

- 6 Stlačte tlačidlo Pitch (Rozstup), aby ste sa vrátili do hlavnej ponuky alebo stlačte tlačidlo Set TOF (Nastavenie TOF) (Žiadna zmena), aby ste sa vrátili späť o jednu ponuku a zmenili ďalšie nastavenie.
- 7 Ak sa vrátite do hlavnej ponuky, stlačte tlačidlo Set TOF (Nastavenie TOF), aby ste opustili režim Setup (Nastavenie) a nové nastavenie uložili.

#### Poznámky:

- Nové nastavenia sa uložia iba v prípade, že tlačiareň opustí režim Setup (Nastavenie).
- Ak sa v tlačiarni minie papier počas používania režimu Setup (Nastavenie), vložte papier do kolíkov podávača perforovaného papiera a potom stlačte tlačidlo Setup (Nastavenie), aby ste pokračovali.

# Možnosti hlavnej ponuky

#### Možnosti hlavnej ponuky

**Poznámka:** Pomocou režimu Setup (Nastavenie) si môžete nastaviť tlačiareň podľa vašich potrieb. Pre vytlačenie zoznamu všetkých predvolených nastavení stlačte v hlavnej ponuke tlačidlo **LineFeed** (Posunutie riadku).

Na začiatku strany hlavnej ponuky budú zobrazené nasledovné položky zoznamu:

#### Forms Macro Options (Možnosti makier formulárov)

Položka Forms Macro Options (Možnosti makier formulárov) upravuje funkcie makro pre tlač rôznych formulárov.

#### Data Options (Možnosti údajov)

Položka Data Options (Možnosti údajov) určuje spôsob spracovania informácie odoslanej na tlačiareň.

#### Control Options (Možnosti ovládania)

Položka Control Options (Možnosti ovládania) určuje spôsob vykonania mnohých základných úloh tlačiarne.

#### Emulation Options (Možnosti emulácie)

Položka Emulation Options (Možnosti emulácie) určuje vzájomnú spoluprácu tlačiarne a programu.

#### Interface Options (Možnosti rozhrania)

Položka Interface Options (Možnosti rozhrania) určuje spôsob, ktorým je informácia prenesená z počítača na tlačiareň.

#### Možnosti makier formulárov

**Poznámka:** Pomocou režimu Setup (Nastavenie) si môžete nastaviť tlačiareň podľa vašich potrieb. Pre vytlačenie zoznamu všetkých predvolených nastavení stlačte v hlavnej ponuke tlačidlo **LineFeed** (Posunutie riadku).

Nasledujúci zoznam položiek naznačuje a vysvetľuje funkcie makier formulárov a nastavení, ktoré môžete použiť na vašej tlačiarni:

#### Default Macro (Predvolené makro)

Default Macro (Predvolené makro) vám umožňuje zvoliť predvolené makro pri zapnutí tlačiarne. Vyberte Disabled (Deaktivované), ak nechcete použiť makro ako predvolené.

Poznámka: Enabled (Aktivované) je predvoleným výrobným nastavením.

#### Character options (Možnosti znakov)

Použite nasledovné voľby na výber zmien možností znakov tak, ako je to popísané nižšie:

- Default Font (Predvolené písmo)—požadované písmo si vyberte zo zoznamu dostupných písiem.
- Font Lock (Uzamknutie písma)—zvoľte možnosť Yes (Áno), aby ste nastavili funkciu uzamknutia písma ako predvolenú aj po vypnutí a zapnutí tlačiarne.
- **Default Pitch (Predvolený rozstup)**—z uvedených dostupných rozstupov si zvoľte požadovaný rozstup, ktorý chcete mať nastavený ako predvolený.

Poznámka: Nie všetky rozstupy sú dostupné pre všetky písma.

- Pitch Lock (Uzamknutie rozstupu)—zvoľte možnosť Yes (Áno), aby ste nastavili funkciu uzamknutia rozstupu ako predvolenú aj po vypnutí a zapnutí tlačiarne.
- Code Page (Kódová stránka)—zvoľte si jednu z nasledujúcich kódových stránok pre rôzne jazykové skupiny: 437, 850, 858, 860, 861, 863, 865, 437G, 813, 851, 853T, 857, 869, 920, 1004 alebo 1053.

#### Poznámky:

- Konfigurácie jazykových kódových stránok Eastern European (Východoeurópsky), Baltic (Baltický) a Middle Eastern (Stredný východ) môžete zvoliť podržaním určitej kombinácie tlačidiel, keď je tlačiareň zapnutá. Ďalšie informácie nájdete v časti *Technické referencie* dostupnej na internetovej stránke spoločnosti Lexmark na adrese <u>www.lexmark.com</u>.
- 437 je predvoleným výrobným nastavením.
- Character Set (Skupina znakov)—zvoľte Character Set 1 (Skupina znakov 1) alebo Character Set 2 (Skupina znakov 2).

**Poznámka:** Character Set 1 (Skupina znakov 1) je predvolené výrobné nastavenie pre USA a Character Set 2 (Skupina znakov 2) je predvolené výrobné nastavenie pre Európsku úniu.

#### Paper Handling Options (Možnosti spracovania papiera)

Použite nasledujúce voľby na výber zmien spracovania papiera tak, ako je to popísané nižšie:

- Auto Tear Off (Automatické odtrhnutie)
  - On (Zapnuté)—nekonečné formuláre sú automaticky podávané k odtrhávacej lište.
  - Off (Vypnuté)—perforáciu nekonečného formulára môžete k odtrhávacej lište podávať manuálne.

Poznámka: On (Zapnuté) je predvoleným výrobným nastavením.

- Auto Cut Sheet Load (Automatické zavádzanie samostatných hárkov)
  - On (Zapnuté)— voľné listy papiera sú automaticky podávané do polohy Top-Of-Form (Začiatok formulára).
  - Off (Vypnuté)—pre zavedenie papiera musíte stlačiť tlačidlo FormFeed (Podávanie formulára).

Poznámka: On (Zapnuté) je predvoleným výrobným nastavením.

• Auto Sheet Feeder (Automatický podávač hárkov)

**On (Zapnuté)**—ak je nainštalované voliteľný automatický podávač hárkov, papier je podávaný automaticky.

Poznámka: Off (Vypnuté) je predvoleným výrobným nastavením.

• Form Length (Dĺžka formulára)

Táto možnosť vám umožňuje nastaviť dĺžku formulára (počet riadkov na stranu) od jedného riadku po maximálne 22 palcov (palec = 2,54 cm).

Left Margin (Ľavý okraj)

Táto možnosť vám umožňuje nastaviť ľavý okraj v rozsahu od 0" do 3".

• Right Margin (Pravý okraj)

Táto možnosť vám umožňuje nastaviť pravý okraj v rozsahu od 4" do 8". Ak chcete tlačiť vzor širokej správy, maximálna možnosť nastavenia pravého okraja je 13,6".

• Lines Per Inch (Počet riadkov na jeden palec)

Umožňuje vám určiť počet textových riadkov na jeden palec od 3 do 8.

Poznámka: 6 riadkov je predvoleným výrobným nastavením.

- Eject by FF (Vysunutie tlačidlom FF)
  - On (Zapnuté)—umožňuje vám vysunutie podaného voľného listu papiera stlačením tlačidla FormFeed (Podávanie formulára).

Poznámka: On (Zapnuté) je predvoleným výrobným nastavením.

#### Možnosti údajov

**Poznámka:** Pomocou režimu Setup (Nastavenie) si môžete nastaviť tlačiareň podľa vašich potrieb. Pre vytlačenie zoznamu všetkých predvolených nastavení stlačte v hlavnej ponuke tlačidlo **LineFeed** (Posunutie riadku).

Nasledujúci zoznam položiek naznačuje a vysvetľuje možnosti údajov a nastavení, ktoré môžete použiť na vašej tlačiarni:

#### Vyrovnávacia pamäť

- Minimum—nastaví veľkosť prijímacej vyrovnávacej pamäte na nulu
- Maximum—pre modely 2580/2581 nastaví veľkosť prijímacej vyrovnávacej pamäte na 64 KB alebo 480 KB, v závislosti od toho, či je aktivovaná možnosť Download NLQ II (Preberanie NLQ II) (Kvalita Near Letter)
- Maximum—pre modely 2590/2591 nastaví veľkosť prijímacej vyrovnávacej pamäte na 47,5 KB alebo 480 KB, v závislosti od toho, či je aktivovaná možnosť Download (Preberanie)

Poznámka: Možnosť Maximum je predvoleným výrobným nastavením.

#### Auto LF (Automatické posunutie riadku)

Pre aktiváciu si vyžaduje posunutie riadku.

- On (Zap.)—posunutie riadku sa uskutoční pri každom prijatí kódu *Carrier Return (Návrat písacej hlavy)* (CR).
- Off (Vyp.)-posunutie riadku sa pri obdržaní kódu CR neuskutoční.

Poznámka: Off (Vyp.) je predvoleným výrobným nastavením.

#### Auto CR (Automatický návrat písacej hlavy)

Vyžaduje CR (Návrat písacej hlavy)

- On (Zap.)—pri každom obdržaní kódu posunutia riadku sa uskutoční CR (Návrat písacej hlavy).
- Off (Vyp.)—CR (Návrat písacej hlavy) sa pri obdržaní kódu posunutia riadku neuskutoční.
   Poznámka: Off (Vyp.) je predvoleným výrobným nastavením.

#### Zero Slash (Nula s lomítkom)

- On (Zap.)—nula (0) sa vytlačí s lomítkom cez stred.
- Off (Vyp.)—nula (0) sa vytlačí bez lomítka cez stred.

Poznámka: Off (Vyp.) je predvoleným výrobným nastavením.

#### Download to NLQII (Prevziať do NLQ II) (dostupné len pre modely 2580/2581)

- Enabled (Aktivované)—rezervuje časť prijímacej vyrovnávacej pamäte pre preberanie písma
- Disabled (Deaktivované)—použije celú vyrovnávaciu pamäť ako prijímaciu pamäť

Poznámka: Enabled (Aktivované) je predvoleným výrobným nastavením.

#### Preberanie (dostupné len pre modely 2590/2591)

- Enabled (Aktivované)—rezervuje časť prijímacej vyrovnávacej pamäte pre preberanie písma
- Disabled (Deaktivované)—použije celú vyrovnávaciu pamäť ako prijímaciu pamäť

Poznámka: Enabled (Aktivované) je predvoleným výrobným nastavením.

#### Code Page Sub. (Zámena kódovej stránky)

- Enabled (Aktivované)—zamení kódovú stránku 858 za 850, aby umožnil starším programom prístup k európskym znakom
- Disabled (Deaktivované)—zámena kódovej stránky sa neuskutoční

Poznámka: Disabled (Deaktivované) je predvoleným výrobným nastavením.

#### Možnosti ovládania

**Poznámka:** Pomocou režimu Setup (Nastavenie) si môžete nastaviť tlačiareň podľa vašich potrieb. Pre vytlačenie zoznamu všetkých predvolených nastavení stlačte v hlavnej ponuke tlačidlo **LineFeed** (Posunutie riadku).

Nasledujúci zoznam položiek naznačuje a vysvetľuje možnosti ovládania a nastavení, ktoré môžete použiť na vašej tlačiarni:

#### Uni-Dir Printing (Jednosmerná tlač)

- On (Zap.)—tlačiareň tlačí jednosmerne v línii (v režime NLQ).
- Off (Vyp.)—tlačiareň vytlačí jednu líniu a spätnú líniu tlače obojsmerne. Výnimkou je možnosť Proportional Spacing (Proporčné riadkovanie); keď je zvolený tento rozstup, tlačiareň bude stále tlačiť jednosmerne.

Poznámka: Off (Vypnuté) je predvoleným výrobným nastavením.

#### Auto Ready Cut Sheet (Automatická príprava samostatného hárku)

Upravuje to, ako sa tlačiareň uvedie do stavu pripravenosti po podaní samostatného hárku papiera.

- On (Zap.)—tlačiareň sa automaticky uvedie do stavu pripravenosti po podaní samostatného hárku papiera.
- Off (Vyp.)—tlačiareň ostane po podaní samostatného hárku vypnutá. Stlačte tlačidlo Start/Stop (Štart/Stop), aby ste tlačiareň vrátili do stavu pripravenosti.

Poznámka: On (Zapnuté) je predvoleným výrobným nastavením.

#### Paper Out Alarm (Upozornenie na minutý papier)

- Enabled (Aktivované)—keď sa v tlačiarni minie papier, ozve sa varovný signál.
- Disabled (Deaktivované)—keď sa v tlačiarni minie papier, neozve sa žiadny signál.

Poznámka: Enabled (Aktivované) je predvoleným výrobným nastavením.

#### Demo Print (Ukážková tlač)

- Enabled (Aktivované)-vytlačí sa ukážková strana
- Disabled (Deaktivované)-nevytlačí sa ukážková strana

Poznámka: Enabled (Aktivované) je predvoleným výrobným nastavením.

#### Menu Language (Jazyk ponuky)

Vyberte si jazyk ponúk, v ktorých sa bude vykonávať tlač. Dostupné jazyky: angličtina, francúzština, nemčina, taliančina, španielčina a brazílska portugalčina.

Poznámka: Angličtina je predvoleným výrobným nastavením.

#### TOF Read (Načítanie TOF)

- Enabled (Aktivované)—preveruje Top-Of-Form (Začiatok formulára) predtým, ako sa začne tlač na nekonečné formuláre
- Disabled (Deaktivované)—nepreveruje Top-Of-Form (Začiatok formulára) pred tlačou na nekonečné formuláre

Poznámka: Enabled (Aktivované) je predvoleným výrobným nastavením.

#### Quiet (Tichý)

- Enabled (Aktivovaný)—tlačiareň tlačí pri nižšej úrovni hluku
- Disabled (Deaktivovaný)—tlačiareň tlačí pri normálnej úrovni hluku

Poznámka: Disabled (Deaktivované) je predvoleným výrobným nastavením.

Poznámka: Rýchlosť tlače sa v režime Quiet (Tichý) spomalí.

#### Možnosti emulácie

**Poznámka:** Vstúpením do režimu Setup (Nastavenie) si môžete nastaviť tlačiareň podľa vašich potrieb. Pre ďalšie informácie si pozrite <u>"Používanie režimu Setup (Nastavenie)" na strane 41</u>. Pre vytlačenie zoznamu všetkých predvolených nastavení stlačte v hlavnej ponuke tlačidlo **LineFeed** (Posunutie riadku).

Vykonajte voľby možností emulácie z režimu IBM (predvolené nastavenie od výroby), Epson alebo OKI. Ďalšie informácie o zmenách toku údajov nájdete v časti *Technické referencie* dostupnej na internetovej stránke spoločnosti Lexmark na adrese <u>www.lexmark.com</u>.

#### Režim IBM

Proprinter III, dostupný len na tlačiarňach 2580/2581, umožňuje kompatibilitu s typom Proprinter III.

- On (Zap.)—tlačiareň emuluje Proprinter III.
- Off (Vyp.)—tlačiareň pracuje s pridanými schopnosťami.

AGM, dostupný len pri modeloch 2590/2591, vám umožňuje používať 24-drôtové grafické príkazy s vysokým rozlíšením. Tieto príkazy sú podobné tým, ktoré sa používajú pri tlačiarni Epson LQ570/LQ 1070.

- On (Zap.)—grafické príkazy sú dostupné.
- Off (Vyp.)—grafické príkazy nie sú dostupné.

Poznámka: Off (Vypnuté) je predvoleným výrobným nastavením.

#### Režim Epson

• Table Select (Výber tabuľky) vám umožňuje zvoliť Character Table (Tabuľku znakov) alebo Epson Extended Graphic Character Table (Rozšírenú tabuľku grafických znakov značky Epson).

Poznámka: Grafika je predvoleným výrobným nastavením.

 Int'l Char Set (Medzinárodná skupina znakov) vám umožňuje výber skupiny znakov priradených k jazykom, v ktorých chcete tlačiť.

Podporované medzinárodné skupiny znakov pre režim Epson sú: USA, France (Francúzsko), Germany (Nemecko), U.K. (Spojené kráľovstvo), Denmark (Dánsko), Sweden (Švédsko), Italy (Taliansko) a Spain I (Španielsko I).

Nasledujúce skupiny znakov sú takisto podporované, ale len cez hlavné príkazy používané pri Epson FX850/FX 1050: Japan (Japonsko), Norway (Nórsko), Denmark II (Dánsko II), Korea (Kórea) (iba modely 2580/2581), Spain II (Španielsko II), Latin America (Latinská Amerika) a Legal.

Poznámka: USA je predvoleným výrobným nastavením.

#### **Režim OKI**

Režim OKI vám umožňuje výber z nasledovných funkcií:

- 7 alebo 8 bitové grafiky
- Paper Out Override (Anulovanie minutého papiera)
- Reset Inhibit (Zamedzenie vynulovania)
- Print Suppress Effective (Účinné potlačenie tlače)
- Print DEL Code (Tlač kódu DEL)

#### Možnosti rozhrania

**Poznámka:** Pomocou režimu Setup (Nastavenie) si môžete nastaviť tlačiareň podľa vašich potrieb. Pre vytlačenie zoznamu všetkých predvolených nastavení stlačte v hlavnej ponuke tlačidlo **LineFeed** (Posunutie riadku).

Nasledujúci zoznam položiek naznačuje a vysvetľuje možnosti rozhrania a nastavenia, ktoré môžete použiť na tlačiarni:

#### Interface Selection (Výber rozhrania)

Ak nastavenie Auto (Automatické) nie je vypnuté, automaticky zvolí rozhranie tlačiarne z dostupných pripájacích káblov.

K dispozícii sú nasledovné pripájacie káble: paralelný kábel, kábel USB, sériový kábel (k dispozícii len s nainštalovaným voliteľným sériovým rozhraním) a sieťový kábel (k dispozícii len pri sieťových modeloch).

Poznámka: Možnosť Auto (Automatické) je predvoleným výrobným nastavením.

#### Honor Init. (Akceptovanie zavedenia)

- Enabled (Aktivované)-akceptuje signál zavedenia na paralelnom porte
- Disabled (Deaktivované)—ignoruje signál zavedenia na paralelnom porte

Poznámka: Enabled (Aktivované) je predvoleným výrobným nastavením.

# Údržba tlačiarne

Pre zachovanie optimálnej kvality tlače je potrebné pravidelne vykonávať určité činnosti.

# Objednávanie zásob

Pre objednanie položiek pre tlačiareň, ktoré budete potrebovať, použite uvedené čísla dielov.

| Položka objednávky      | Číslo dielu                                                                                                    |
|-------------------------|----------------------------------------------------------------------------------------------------|
| Paralelný kábel         | <ul> <li>1329605 (10-stopový kábel) (stopa = 30,5 cm)</li> <li>1427498 (20-stopový kábel) (stopa = 30,5 cm)</li> </ul>                                                                                                    |
| Kábel USB               | 12A2405                                                                                                    |
| Sériový adaptér a kábel | 12T0154 (možnosť sériového rozhrania)<br>1038693 (50-stopový kábel) (stopa = 30,5 cm)                                                                                                    |
| Páska tlačiarne         | <ul> <li>11A3540 (Štandardná páska série 2400/2500 s funkciou re-inking)</li> <li>11A3550 (Vysoko efektívna páska série 2500 s funkciou re-inking)</li> <li>Poznámka: Pásky tlačiarne si môžete objednať na internetovej stránke spoločnosti Lexmark na adrese <u>www.lexmark.com</u>.</li> </ul> |

# Odstránenie kazety s páskou

- Vypnite tlačiareň.
- 2 Prístupový kryt pásky odstráňte zdvihnutím ľavej a pravej uvoľňovacej páky na prístupovom kryte pásky.
- 3 Prístupový kryt pásky položte na rovný povrch.
- 4 Páku pre nastavenie hrúbky formulárov nastavte na polohu 7.
- 5 Aby ste pásku kazety s atramentom vytiahli z tlačiarne, zatlačte ľavú a pravú páku kazety s páskou.

# Čistenie tlačiarne

#### Príprava tlačiarne na čistenie

- 1 Vypnite tlačiareň.
- 2 Napájací kábel vytiahnite zo zástrčky.

VÝSTRAHA-HORÚCI POVRCH: Tlačová hlava môže byť horúca. Ak je horúca, predtým, ako sa jej dotknete, ju nechajte vychladnúť.

3 Stlačte ľavú a pravú páku na kazete s páskou a potom kazetu vytiahnite z tlačiarne.

#### Čistenie vnútornej časti tlačiarne

Vždy po niekoľkých mesiacoch odstráňte pomocou jemnej kefky a vysávača z tlačiarne prach, odpadnuté vlákna z pásky a kúsky papiera. Vysajte všetok prach nachádzajúci sa okolo tlačovej hlavy a vo vnútri tlačiarne.

#### Čistenie vonkajšej časti tlačiarne

Vonkajšiu časť tlačiarne vyčistite pomocou navlhčenej handričky a jemného mydla. Na čistenie tlačiarne nepoužívajte spreje alebo chemické čistiace prostriedky. Nepoužívajte tekutiny alebo spreje v blízkosti vetracích otvorov. Atrament nachádzajúci sa na vonkajšej časti tlačiarne odstráňte pomocou bežného ručného prostriedku na čistenie.

### Recyklovanie produktov značky Lexmark

Ak chcete vrátiť produkty značky Lexmark spoločnosti Lexmark na recyklovanie:

- 1 Navštívte našu internetovú stránku www.lexmark.com/recycle.
- 2 Nájdite typ produktu, ktorý chcete recyklovať, a potom v zozname vyberte svoju krajinu.
- 3 Postupujte podľa pokynov na obrazovke počítača.